# Application Note How to Configure the DS320PR810 Using SigCon Architect

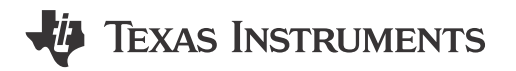

#### ABSTRACT

Welcome to the Falcon SigCon Architect User's Guide. This document explains how to configure your DS320PR810 redriver using the user-friendly GUI.

### **Table of Contents**

| 1 Getting Started         | 2  |
|---------------------------|----|
| 2 Low Level Page          | 5  |
| 3 EEPROM Programming Page |    |
| 4 High Level Page         |    |
| 5 Eve Height Page         | 14 |
| 6 System Page             |    |
| 7 References              |    |
|                           |    |

#### Trademarks

All trademarks are the property of their respective owners.

1

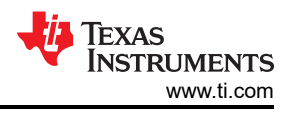

## **1 Getting Started**

- 1. Download and install SigCon Architect. Follow the steps in the SigCon Architect: Installation and Starter's Guide for detailed instructions.
- 2. Download and install the DS320PR810 Profile Updater.
- 3. Connect a USB2ANY Interface Adapter or Aardvark I2C Host Adapter to the desired DS320PR810 and PC.
- 4. Open SigCon Architect and click the *Configuration* tab below the DS320PR8xx profile on the left, as shown below.

|                                                                                                    | SigCon Architect 2.2                                                                                                    |                            |
|----------------------------------------------------------------------------------------------------|----------------------------------------------------------------------------------------------------|----------------------------|
|                                                                                                    | SIGCOIL ALCHILECT 3.2<br>"When in Demo Mode, click Apply on the profile Configuration P                                                                                                    | ige to enable access to ot |
| ^                                                                                                    |                                                                                                    |                            |
| 410                                                                                                    | Interface Details                                                                                                    |                            |
| vel Page                                                                                                    | Device Model EVM Model Interface Alias Name 12C Frequency                                                                                                    |                            |
| M Page                                                                                                    | DS320PR810 V DS320PR810EVM-RSC V Auto Detect USB2ANY V USB2ANY 0 V Toggle LED 100 KHz © Pull-                                                                                                    | ps? Apply                  |
| Page                                                                                                    |                                                                                                    |                            |
| 301                                                                                                    | Downstream Devices Upstream Devices                                                                                                    | 1 Exercises to the second  |
| vel Page                                                                                                    | DS1 (0x18,0x19), DS2 (0x1A,0x1B) US1 (0x1C,0x1D), US2 (0x1E,0x1F)                                                                                                    | Edit Device Addres         |
| suc Page                                                                                                    |                                                                                                    |                            |
|                                                                                                    |                                                                                                    |                            |
| Max Page                                                                                                    | TEXAS                                                                                                    |                            |
| Bxx<br>Iration                                                                                                    | Texas<br>Instruments                                                                                                    |                            |
| Rage<br>8xx<br>tration<br>trage                                                                                                    | TEXAS<br>INSTRUMENTS                                                                                                    |                            |
| Bxx<br>ration<br>M Page<br>wel Page                                                                                                    | TEXAS<br>INSTRUMENTS                                                                                                    |                            |
| Bage<br>Bix<br>Ination<br>M Page<br>evel Page<br>ight Page                                                                                                    | DS320PR810 Eight-Channel Linear Redriver for PCIe 5.0, CXL                                                                                                    | 1.1                        |
| Bage<br>Bax<br>Iration<br>M Page<br>evel Page<br>IPage<br>Page<br>1601                                                                                                    | DS320PR810 Eight-Channel Linear Redriver for PCIe 5.0, CXL                                                                                                    | 1.1                        |
| Bax<br>Iration<br>M Page<br>wel Page<br>ight Page<br>Page<br>1601<br>uration                                                                                                    | DS320PR810 Eight-Channel Linear Redriver for PCIe 5.0, CXL                                                                                                    | 1.1                        |
| Bax<br>Inclum<br>Inclum<br>I | DS320PR810 Eight-Channel Linear Redriver for PCIe 5.0, CXL                                                                                                    | 1.1                        |
| Bax<br>iration<br>Irage<br>M Page<br>ight Page<br>Page<br>1601<br>iration<br>vel Page<br>M Page<br>W Page<br>W Page                                                                                                    | DS320PR810 Eight-Channel Linear Redriver for PCIe 5.0, CXL                                                                                                    | 1.1                        |
| mer Page<br>Box<br>mage<br>M Page<br>evel Page<br>light Page<br>1601<br>mation<br>vel Page<br>M Page<br>Wel Page<br>light Page<br>Boxo                                                                                                    | Texas<br>INSTRUMENTS<br>DS320PR810 Eight-Channel Linear Redriver for PCIe 5.0, CXL<br>Features                                                                                                    | 1.1                        |
| Page<br>80x<br>mage<br>M Page<br>evel Page<br>evel Page<br>1601<br>irration<br>evel Page<br>M Page<br>evel Page<br>ght Page<br>light Page<br>light Page<br>Page<br>810                                                                                                    |                                                                                                    | 1.1                        |
| Rane<br>Box<br>Hadion<br>Hage<br>Hage<br>Hage<br>Hage<br>Hage<br>Hage<br>Hage<br>Hage                                                                                                    |                                                                                                    | 1.1                        |
| Arrange<br>Mradom<br>Mrage<br>Mrage<br>evel Page<br>(joht Page<br>Page<br>1501<br>mration<br>vel Page<br>Mrage<br>Nage<br>Page<br>1911 Page<br>1914 Page<br>1914 Page<br>1910<br>Nage<br>1910<br>Nage                                                                                                    | Eight-channel linear redriver supporting PCIe 5.0, CXL 1.1, UPI 2.0 up to 32-Gbps     Supports most ac coupled high speed interfaces     Provides equalization to handle up to 54 dB of PCIe 5.0 channels                                                                                                    | 1.1                        |
| Bax<br>Inclinon<br>W Page<br>Wel Page<br>Wel Page<br>Wel Page<br>Wel Page<br>Wel Page<br>Bage<br>Wel Page<br>Wel Page<br>Wel Page<br>Wel Page<br>Wel Page<br>Wel Page                                                                                                    | Eight-channel linear redriver supporting PCIe 5.0, CXL 1.1, UPI 2.0 up to 32-Gbps     Supports most ac coupled high speed interfaces     Provides equalization to handle up to 54 dB of PCIe 5.0 channels     CTLE boosts up to 24 dB at 16 GHz                                                                                                    | 1.1                        |
| Bace<br>Bac<br>Indian<br>W Page<br>Wel Page<br>Ivel Page<br>Biol<br>W Page<br>Wel Page<br>Biol<br>Biol<br>Intation<br>Wel Page<br>Biol<br>Intation<br>Wel Page<br>Biol<br>Intation<br>Wel Page<br>Biol<br>Intation                                                                                                    | Eight-channel linear redriver supporting PCIe 5.0, CXL 1.1, UPI 2.0 up to 32-Gbps     Eight-channel linear redriver supporting PCIe 5.0, CXL 1.1, UPI 2.0 up to 32-Gbps     Supports most ac coupled high speed interfaces     Provides equalization to handle up to 54 dB of PCIe 5.0 channels     CTLE boosts up to 24 dB at 16 GHz     Ultra-low latency of 150 ps                                                       | 1.1                        |
| Bane<br>Braden<br>Braden<br>Wrage<br>Wrel Page<br>Ight Page<br>Page<br>Page<br>Page<br>Page<br>Page<br>Page<br>Bto1<br>wration<br>vel Page<br>Vel Page<br>Vel Page<br>Vel Page<br>Vel Page<br>Vel Page<br>Vel Page<br>Vel Page<br>Vel Page<br>Vel Page<br>Vel Page<br>Vel Page<br>Vel Page<br>Vel Page                                                                                                    | Eight-channel linear redriver supporting PCIe 5.0, CXL 1.1, UPI 2.0 up to 32-Gbps     Eight-channel linear redriver supporting PCIe 5.0, CXL 1.1, UPI 2.0 up to 32-Gbps     Supports most ac coupled high speed interfaces     Provides equalization to handle up to 54 dB of PCIe 5.0 channels     CTLE boosts up to 24 dB at 16 GHz     Ultra-low latency of 150 ps     Low additive random litter of 40 fs for PRBS data | 1.1                        |
| Bax<br>Include<br>Include                                                           | Eight-channel linear redriver supporting PCIe 5.0, CXL 1.1, UPI 2.0 up to 32-Gbps     Eight-channel linear redriver supporting PCIe 5.0, CXL 1.1, UPI 2.0 up to 32-Gbps     Supports most ac coupled high speed interfaces     Provides equalization to handle up to 54 dB of PCIe 5.0 channels     CTLE boosts up to 24 dB at 16 GHz     Ultra-low latency of 150 ps     Low additive random jitter of 40 fs for PRBS data | 1.1                        |
| Bax<br>Incluon<br>In Fage<br>In Fage                                                                                                    | <ul> <li>Eight-channel linear redriver supporting PCIe 5.0, CXL 1.1, UPI 2.0 up to 32-Gbps</li> <li>Supports most ac coupled high speed interfaces</li> <li>Provides equalization to handle up to 54 dB of PCIe 5.0 channels</li> <li>CTLE boosts up to 24 dB at 16 GHz</li> <li>Ultra-low latency of 150 ps</li> <li>Low additive random jitter of 40 fs for PRBS data</li> </ul>                                          | 1.1                        |

5. Click the Auto Detect button to detect the device and SMbus addresses.

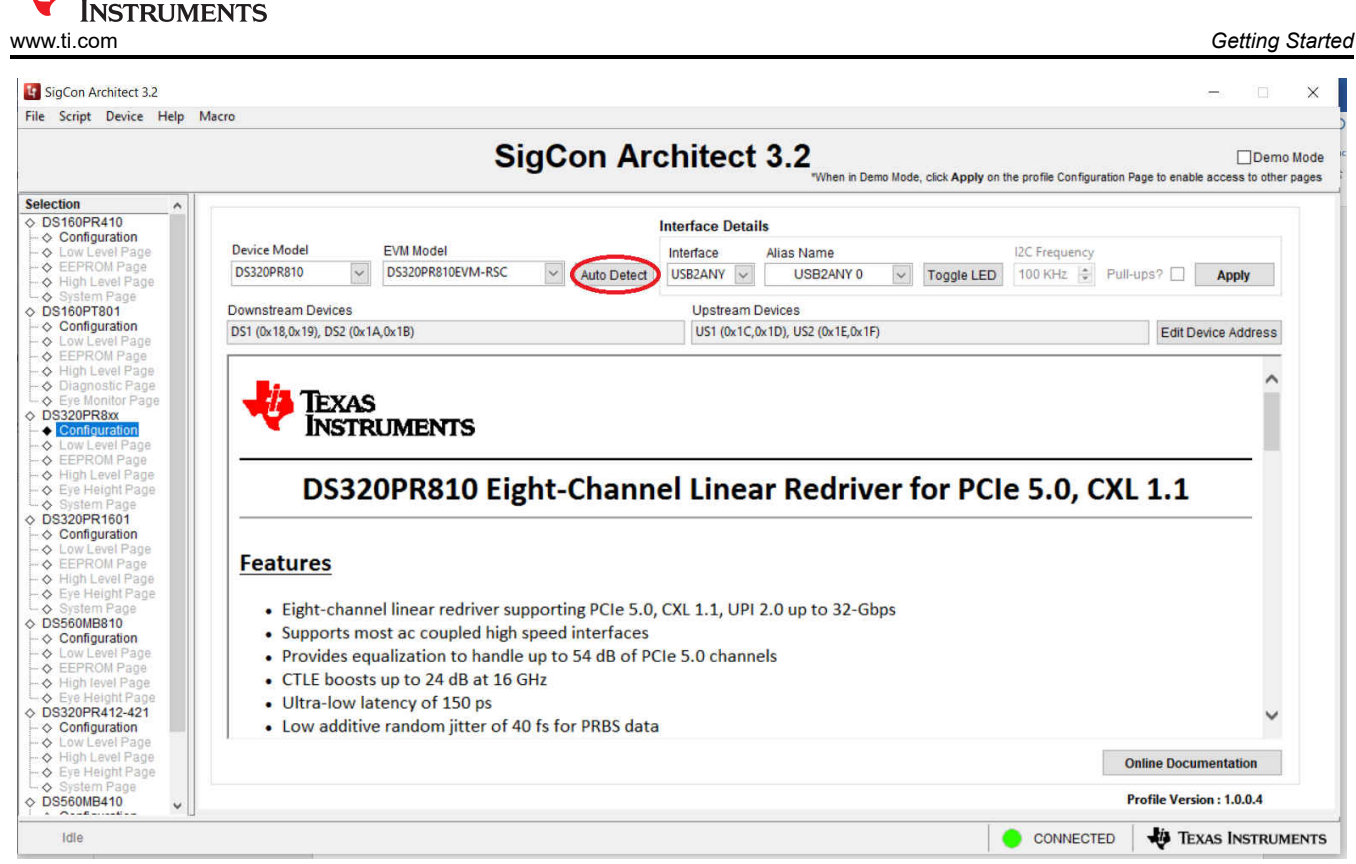

 Ensure the correct interface adapter is selected below the interface drop-down menu (USB2ANY or Aardvark). Then click *Apply*. The user will see the other tabs under the DS320PR8xx profile become un-greyed. Click the desired tab to begin programming the device.

|                                                                                                    | Cia Con Architect 2.0                                                                                                    |
|----------------------------------------------------------------------------------------------------|----------------------------------------------------------------------------------------------------|
|                                                                                                    | □ □er<br>"When in Demo Mode, cick Apply on the profile Configuration Page to enable access to oth                                                                                                    |
| n ^                                                                                                    |                                                                                                    |
| 0PR410                                                                                                    | Interface Details                                                                                                    |
| /Level Page                                                                                                    | Device Model EVM Model Interface Alias Name I2C Frequency                                                                                                    |
| ROM Page<br>Level Page                                                                                                    | DS320PR810 V DS320PR810EVM-RSC V Auto Detern USB2ANY V USB2ANY 0 V Toggle LED 100 KHz 🔅 Pull-ups? 🚺 Apply                                                                                                    |
| em Page                                                                                                    | Aardvark                                                                                                    |
| figuration                                                                                                    | Downsidealin Devices / USBANY incess                                                                                                    |
| Level Page                                                                                                    |                                                                                                    |
| Level Page                                                                                                    |                                                                                                    |
| mostic Page<br>Monitor Page                                                                                                    | TEVAS                                                                                                    |
| PR8xx                                                                                                    | INCOME INCOME                                                                                                    |
| Level Page                                                                                                    | - INSTRUMENTS                                                                                                    |
|                                                                                                    |                                                                                                    |
| PROM Page                                                                                                    |                                                                                                    |
| PROM Page<br>h Level Page<br>Height Page                                                                                                    | DS320PR810 Eight-Channel Linear Redriver for PCIe 5.0, CXL 1.1                                                                                                    |
| PROM Page<br>h Level Page<br>Height Page<br>tem Page<br>PR1691                                                                                                    | DS320PR810 Eight-Channel Linear Redriver for PCIe 5.0, CXL 1.1                                                                                                    |
| ROM Page<br>In Level Page<br>Height Page<br>Item Page<br>PR 1991<br>Ifiguration                                                                                                    | DS320PR810 Eight-Channel Linear Redriver for PCIe 5.0, CXL 1.1                                                                                                    |
| ROM Page<br>In Level Page<br>Height Page<br>em Page<br>PR1sof<br>figuration<br>Level Page<br>ROM Page                                                                                                    | DS320PR810 Eight-Channel Linear Redriver for PCIe 5.0, CXL 1.1 Features                                                                                                    |
| ROM Page<br>Level Page<br>Height Page<br>em Page<br>PB1ee<br>Rom Page<br>ROM Page<br>Level Page<br>Height Page                                                                                                    | DS320PR810 Eight-Channel Linear Redriver for PCIe 5.0, CXL 1.1 Features                                                                                                    |
| ROM Page<br>Level Page<br>em Page<br>ERASC<br>figuration<br>Level Page<br>ROM Page<br>Level Page<br>Height Page<br>em Page                                                                                                    | DS320PR810 Eight-Channel Linear Redriver for PCIe 5.0, CXL 1.1<br><u>Features</u><br>• Eight-channel linear redriver supporting PCIe 5.0, CXL 1.1, UPI 2.0 up to 32-Gbps                                                                                                    |
| ROM Page<br>Level Page<br>Height Page<br>em Page<br>Page<br>Rom Page<br>ROM Page<br>Level Page<br>Height Page<br>em Page<br>em Page<br>MB810<br>figuration                                                                                                    | DS320PR810 Eight-Channel Linear Redriver for PCIe 5.0, CXL 1.1<br><u>Features</u><br>• Eight-channel linear redriver supporting PCIe 5.0, CXL 1.1, UPI 2.0 up to 32-Gbps<br>• Supports most ac coupled high speed interfaces                                                                                                    |
| ROM Page<br>Level Page<br>Height Page<br>em Page<br>Parson<br>figuration<br>Level Page<br>Height Page<br>Height Page<br>em Page<br>MB810<br>figuration<br>Level Page                                                                                                    | DS320PR810 Eight-Channel Linear Redriver for PCIe 5.0, CXL 1.1<br>Features<br>• Eight-channel linear redriver supporting PCIe 5.0, CXL 1.1, UPI 2.0 up to 32-Gbps<br>• Supports most ac coupled high speed interfaces<br>• Provides equalization to handle up to 54 dB of PCIe 5.0 channels                                                                                                    |
| ROM Page<br>Level Page<br>Height Page<br>Bisson<br>Bisson<br>Bisso | DS320PR810 Eight-Channel Linear Redriver for PCIe 5.0, CXL 1.1<br>Features<br>• Eight-channel linear redriver supporting PCIe 5.0, CXL 1.1, UPI 2.0 up to 32-Gbps<br>• Supports most ac coupled high speed interfaces<br>• Provides equalization to handle up to 54 dB of PCIe 5.0 channels<br>• CTLE boosts up to 24 dB at 16 GHz                                                                                                    |
| IROM Page<br>Level Page<br>Height Page<br>Base<br>Base<br>Base<br>Base<br>Height Page<br>Height Page<br>an Page<br>MBB10<br>figuration<br>Level Page<br>Level Page<br>Level Page<br>Level Page<br>Height Page                                                                                                    | DS320PR810 Eight-Channel Linear Redriver for PCle 5.0, CXL 1.1<br>Features<br>• Eight-channel linear redriver supporting PCle 5.0, CXL 1.1, UPI 2.0 up to 32-Gbps<br>• Supports most ac coupled high speed interfaces<br>• Provides equalization to handle up to 54 dB of PCle 5.0 channels<br>• CTLE boosts up to 24 dB at 16 GHz<br>• Ultra-low latency of 150 ps                                                                                           |
| ROM Page       h Level Page       h Level Page       Height Page       Base       Descent       Infguration       Level Page       Height Page       Height Page       Height Page       Height Page       Infguration       Level Page       Height Page       Height Page       Height Page       ROM Page       Height Page       PR412421       Miguration                                                                                                    | DS320PR810 Eight-Channel Linear Redriver for PCle 5.0, CXL 1.1<br>Features<br>• Eight-channel linear redriver supporting PCle 5.0, CXL 1.1, UPI 2.0 up to 32-Gbps<br>• Supports most ac coupled high speed interfaces<br>• Provides equalization to handle up to 54 dB of PCle 5.0 channels<br>• CTLE boosts up to 24 dB at 16 GHz<br>• Ultra-low latency of 150 ps<br>• Low additive random jitter of 40 fs for PRBS data                                    |
| RCM Page           Level Page           Height Page           m Page           En Page           En Page           En Page           ROM Page           Level Page           Height Page           ROM Page           Level Page           Height Page           ROM Page           Level Page           ROM Page           Level Page           ROM Page           Level Page           ROM Page           Level Page           Level Page           Level Page           Level Page           Level Page           Level Page           Level Page                                                                                                    | DS320PR810 Eight-Channel Linear Redriver for PCIe 5.0, CXL 1.1<br>Features<br>• Eight-channel linear redriver supporting PCIe 5.0, CXL 1.1, UPI 2.0 up to 32-Gbps<br>• Supports most ac coupled high speed interfaces<br>• Provides equalization to handle up to 54 dB of PCIe 5.0 channels<br>• CTLE boosts up to 24 dB at 16 GHz<br>• Ultra-low latency of 150 ps<br>• Low additive random jitter of 40 fs for PRBS data                                    |
| ROM Page<br>Level Page<br>Height Page<br>em Page<br>201001<br>Ibyuration<br>Level Page<br>ROM Page<br>Height Page<br>ROM Page<br>Jeyet Page<br>Level Page<br>Paght Page<br>ROM Page<br>Paght Page<br>ROM Page<br>Height Page<br>RoM Page<br>Level Page<br>Level Page<br>Level Page<br>Level Page                                                                                                    | DS320PR810 Eight-Channel Linear Redriver for PCle 5.0, CXL 1.1         Features         • Eight-channel linear redriver supporting PCle 5.0, CXL 1.1, UPI 2.0 up to 32-Gbps         • Supports most ac coupled high speed interfaces         • Provides equalization to handle up to 54 dB of PCle 5.0 channels         • CTLE boosts up to 24 dB at 16 GHz         • Ultra-low latency of 150 ps         • Low additive random jitter of 40 fs for PRBS data |

- 7. Descriptions of each tab is listed below:
  - a. Low Level Page: Individual register access to the lowest level of the device. Can be used to change specific settings, or to verify changes from the high-level page have taken effect.

Texas

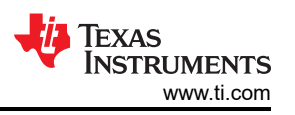

- b. EEPROM Page: When in I2C primary mode, upon boot up the redriver will load the settings stored in its EEPROM. The user can configure those settings here.
- c. High Level Page: Main page used to change EQ settings of the device and to see the active status of each channel
- d. Eye Height Page: Performs a sweep of all CTLE settings for the desired channel and displays eye height for each settings. This can assist in choosing an optimal CTLE setting for your system.
- e. System Page: Allows the user to input pre and post channel losses of their system, and provides a recommended CTLE index value for each PCIe transmitter preset.

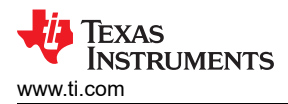

## 2 Low Level Page

1. Use the *Device Select* drop-down menu to select which device you want to read or write to. The DS320PR810EVM includes two upstream and two downstream devices.

|                   |                    |           | C:            | -0-     |      | A          |     |                 |                                    |                          | _                             |         |
|-------------------|--------------------|-----------|---------------|---------|------|------------|-----|-----------------|------------------------------------|--------------------------|-------------------------------|---------|
|                   |                    |           | 51            | gua     | on / | Arcr       | IIT | ect 3.2         | iter in Denne Hade, alleb Annehu e | the sector for formation | D                             | emo l   |
| 11                |                    |           |               |         |      |            |     | ,               | viten in Demo mode, click Apply of | n me prome comgarat      | un rage to enable access to i | otner h |
| n Devic           | e Select Block Sel | ect       |               |         |      |            |     |                 |                                    |                          |                               |         |
| opEquivation      | DS1 🔍 🔿            | channel 0 | V             |         |      |            |     |                 |                                    |                          |                               |         |
| w Level Page      | SI CONTRACTOR      |           | 1             |         |      |            |     |                 |                                    |                          |                               |         |
| PROM Page         | Switch Derice      |           | 1             | xpand A | an s | Collapse A | u   |                 |                                    |                          |                               |         |
| gh Level Page     | a sine             | Address   | Default       | Mode    | Size | Data       | ~   |                 | Mask Redister Data                 |                          | Mask Value                    |         |
| stem Page         | d                  |           |               |         |      |            |     | Current Address | music register Data                |                          | Y FF                          |         |
| opfiguration U    | S2 1               | 0xE1      | 0x00          | R       | 8    | 0x00       |     | × 0             |                                    |                          | A 11                          | -       |
| w Level Page      | General 2          | 0xE2      | 0x00          | RAW     | 8    | 0x00       |     |                 |                                    |                          |                               |         |
| PROM Page         | EE_Status          | 0xE3      | 0x00          | R       | 8    | 0x80       |     | Data            |                                    |                          |                               |         |
| gh Level Page     | DEVICE_ID          | 0xF1      | 0x28          | R       | 8    | 0x28       |     | x 0             |                                    |                          |                               |         |
| agnostic Page     | EYESCAN_HC_TIME    | 0xF8      | 0x0F          | R/W     | 8    | 0x0F       |     |                 |                                    |                          |                               |         |
| e Monitor Page    | EYESCAN            | 0xF9      | 0xA0          | R/W     | 8    | 0xA0       |     | Milito Domintor |                                    |                          |                               |         |
| of suration       | Bank1 Shared       |           | 19 March 19 C |         |      |            |     | witte negister  |                                    |                          |                               |         |
| w Level Page      | General_1          | 0xE1      | 0x00          | R       | 8    | 0x00       |     |                 |                                    |                          |                               |         |
| PROM Page         | General_2          | 0xE2      | 0x00          | R/W     | 8    | 0x00       |     | Read Register   | Field Description                  |                          |                               |         |
| gh Level Page     | EE_Status          | 0xE3      | 0x00          | R       | 8    | 0x80       |     |                 | Field Description                  |                          |                               |         |
| e Height Page     | DEVICE_ID          | 0xF1      | 0x28          | R       | 8    | 0x28       |     | Read All        | Field Name                         | Access                   | Description                   |         |
| stem Page         | EYESCAN_HC_TIME    | 0xF8      | 0x0F          | R/W     | 8    | 0x0F       |     |                 |                                    |                          |                               |         |
| CUPRODUT          | EYESCAN            | 0xF9      | 0xA0          | R/W     | 8    | 0xA0       |     |                 |                                    |                          |                               |         |
| w Level Page      | Channel 0          |           |               |         |      |            |     | Parat Davisa    |                                    |                          |                               |         |
| PROM Page         | RX_DET_STS         | 0x00      | 0x00          | R       | 8    | 0xC9       |     | Reset Device    |                                    |                          |                               |         |
| gh Level Page     | EQ_CTL             | 0x01      | 0x00          | R/W     | 8    | 0x00       |     | Load Config     |                                    |                          |                               |         |
| e Height Page     | EQ_CTL2            | 0x02      | 0x00          | R/W     | 8    | 0x00       |     | road coming     |                                    |                          |                               |         |
| stem Page         | GAIN_CTRL          | 0x03      | 0x05          | R/W     | 8    | 0x05       |     | Save Confin     |                                    |                          |                               |         |
| OMB810            | RX_DET_CTRL        | 0x04      | 0x00          | R/W     | 8    | 0x00       |     | sure comy       |                                    |                          |                               |         |
| ch Level Page     | BIAS_CTRL          | 0x06      | 0x20          | R/W     | 8    | 0x20       |     |                 |                                    |                          |                               |         |
| w Level Page      | EYESCAN_RESULT     | 0x0E      | 0x20          | R       | 8    | 0x3F       |     |                 |                                    |                          |                               |         |
| PROM Page         | HIT_COUNT2         | 0x10      | 0x00          | R       | 8    | 0x00       |     |                 |                                    |                          |                               |         |
| e Height Page     | Channel 1          | 2020      | 1211212       | 1.22    | 2    | 10723      |     |                 |                                    |                          |                               |         |
| 0PR412-421        | RX_DET_STS         | 0x20      | 0x00          | R       | 8    | 0xC9       |     |                 |                                    |                          |                               |         |
| onfiguration      | EQ_CTL             | 0x21      | 0x00          | R/W     | 8    | 0x00       |     |                 |                                    |                          |                               |         |
| w Level Page      | EQ_CTL2            | 0x22      | 0x00          | R/W     | 8    | 0x00       |     |                 |                                    |                          |                               |         |
| e Heinht Pane     | GAIN_CTRL          | 0x23      | 0x05          | R/W     | 8    | 0x05       |     |                 |                                    |                          |                               |         |
| a construct and a | RX_DET_CTRL        | 0x24      | 0x00          | RAW     | 8    | 0x00       |     |                 |                                    |                          |                               |         |
| stem Made         |                    |           |               |         |      |            |     |                 |                                    |                          |                               |         |

2. Once the device is selected, the complete register map appears in the table below. Use the *Block Select* drop-down menu to jump to the desired part of the table to view specific channels. Bank 0 includes channels 0-3 and Bank 1 includes channels 4-7.

|                           | 1                     |              | SI      | gCo      | on / | Arch        | itect 3.2               | When in Demo Mode, click Apply on | the profile Configuration | Den<br>Den Page to enable access to ot | hei |
|---------------------------|-----------------------|--------------|---------|----------|------|-------------|-------------------------|-----------------------------------|---------------------------|----------------------------------------|-----|
| 00PR410                   | Device Select         | Block Select |         | >        |      |             |                         |                                   |                           |                                        |     |
| onfiguration              | DS1                   | Channel 1    | V       |          |      |             |                         |                                   |                           |                                        |     |
| W Level Page<br>PROM Page | Register Map          | Banku Shared |         | Expand A | H (  | Collapse Al |                         |                                   |                           |                                        |     |
| gh Level Page             | Block / Register Name | Channel O    |         | Mode     | Size | Data        | •                       | Mack Pagistor Data                |                           | Mask Value                             |     |
| stem Page                 | Bank0 Shared          | Channel 0    |         |          | -    |             | Current Address         | Indon Register Data               |                           | Y FF                                   |     |
| oP1801                    | General_1             | U Channel 1  |         | R        | 8    | 0x00        | × 0                     |                                   |                           | A FF                                   |     |
| w Level Page              | General_2             | Channel 2    |         | R/W      | 8    | 0x00        |                         |                                   |                           |                                        |     |
| PROM Page                 | EE_Status             | Channel 3    |         | R        | 8    | 0x80        | Data                    |                                   |                           |                                        |     |
| h Level Page              | DEVICE_ID             | Channel 4    |         | R        | 8    | 0x28        | × 0                     |                                   |                           |                                        |     |
| Monitor Page              | EYESCAN_HO            | Channel 5    |         | R/W      | 8    | 0x0F        |                         |                                   |                           |                                        |     |
| 0PR8xx                    | EYESCAN               | Channel 6    |         | R/W      | 8    | 0xA0        | Write Register          |                                   |                           |                                        |     |
| nfiguration               | Bank1 Shared          | Channel 7    |         |          | 0    | 0.00        | Treasure and the second |                                   |                           |                                        |     |
| w Level Page              | General 2             | Bank 0       |         | RAN      | 8    | 0x00        | Read Register           |                                   |                           |                                        |     |
| PROM Page                 | FE Status             | Bank 1       |         | R        | 8    | 0x80        |                         | Field Description                 |                           |                                        |     |
| e Height Page             | DEVICE ID             | Channel 0-1  |         | R        | 8    | 0x28        | Read All                | Field Name                        | Access                    | Description                            |     |
| stem Page                 | EYESCAN_H             | Channel 2-3  |         | R/W      | 8    | 0x0F        |                         |                                   |                           |                                        |     |
| 0PR1601                   | EYESCAN               | Channel 4-5  |         | R/W      | 8    | 0xA0        |                         |                                   |                           |                                        |     |
| w Level Page              | E Channel 0           | Channel 6-7  |         | 1.22     | 12.1 | 1000000     | Reset Device            |                                   |                           |                                        |     |
| PROM Page                 | RX_DET_STS            | Channel 0-7  | 0.00    | R        | 8    | 0xC9        | The out out the o       |                                   |                           |                                        |     |
| gh Level Page             | EQ_CIL                | 0x01         | 0x00    | R/W      | 8    | 0x00        | Load Config             |                                   |                           |                                        |     |
| s Height Mage             | CAIN CTRI             | 0x02         | 0x05    | DAM      | 0    | 0x05        |                         |                                   |                           |                                        |     |
| 0MB810                    | RX DET CTE            | 0x04         | 0x00    | RW       | 8    | 0x00        | Save Config             |                                   |                           |                                        |     |
| nfiguration               | BIAS_CTRL             | 0x06         | 0x20    | R/W      | 8    | 0x20        | 1.5                     |                                   |                           |                                        |     |
| th Level Page             | EYESCAN_RE            | ESULT 0x0E   | 0x20    | R        | 8    | 0x3F        |                         |                                   |                           |                                        |     |
| PROM Page                 | HIT_COUNT2            | 0x10         | 0x00    | R        | 8    | 0x00        |                         |                                   |                           |                                        |     |
| e Height Page             | Channel 1             |              | Laborer |          |      |             |                         |                                   |                           |                                        |     |
| 0PR412-421                | RX_DET_STS            | 0x20         | 0x00    | R        | 8    | 0xC9        |                         |                                   |                           |                                        |     |
| w1 evel Page              | EQ_CIL                | 0x21         | 0000    | DAM      | 8    | 0x00        |                         |                                   |                           |                                        |     |
| h Level Page              | GAIN CTRI             | 0x22         | 0x05    | RM       | 8    | 0x05        |                         |                                   |                           |                                        |     |
| e Height Page             | BX DET CTE            | 0x24         | 0x00    | RAV      | 8    | 0x00        |                         |                                   |                           |                                        |     |
| stem Page                 |                       | 0.24         | 0.00    | DAN      | 0    | 0.00        |                         |                                   |                           |                                        |     |

3. Click the *Read All* button to read the configuration of the entire device. Alternately, click on a specific register, and click the *Read Register* device to update the target register quicker. The current address field will automatically update with the highlighted register.

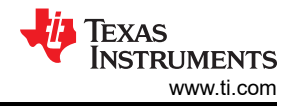

|                        |                       |              | S       | igCo     | on / | Archit       | ect 3.2         | /hen in Demo Mode, click Apply on | the profile Cont | Der<br>figuration Page to enable access to oth |
|------------------------|-----------------------|--------------|---------|----------|------|--------------|-----------------|-----------------------------------|------------------|------------------------------------------------|
| P410                   | Device Select         | Block Select |         |          |      |              |                 |                                   |                  |                                                |
| guration               | DS1 🗸                 | Channel 1    | ~       |          |      |              |                 |                                   |                  |                                                |
| Level Page<br>ROM Page | Register Map          |              |         | Expand A | H (  | Collapse All |                 |                                   |                  |                                                |
| Level Page             | Block / Register Name | Address      | Default | Mode     | Size | Data         | -               | Mack Register Data                |                  | Mask Value                                     |
| m Page                 | Bank0 Shared          |              |         |          |      | (            | Current Address | 7 CH DEC Bynass(0)                |                  | x FF                                           |
| ouration               | General_1             | 0xE1         | 0x00    | R        | 8    | 0x00         | x 21            | ACR DEC Boost 13                  |                  |                                                |
| evel Page              | General_2             | 0xE2         | 0x00    | R/W      | 8    | 0x00         | $\sim$          | 5 G DE0 Boost 12                  |                  |                                                |
| ROM Page               | EE_Status             | 0xE3         | 0x00    | R        | 8    | 0x80         | Data            | 4 77 DE0 Boost 1[1]               |                  |                                                |
| Level Page             | DEVICE_ID             | 0xF1         | 0x28    | R        | 8    | 0x28         | × 0             |                                   |                  |                                                |
| hostic Page            | EYESCAN_HC            | _TIME 0xF8   | 0x0F    | R/W      | 8    | 0x0F         |                 |                                   |                  |                                                |
| R8xx                   | EYESCAN               | 0xF9         | 0xA0    | R/W      | 8    | 0xA0         | Write Register  | 1 0 E0 Boost 2(1)                 |                  |                                                |
| ouration               | Bank1 Shared          | 1000000      | 100000  |          | 100  |              |                 |                                   |                  |                                                |
| evel Page              | General_1             | 0xE1         | 0x00    | R        | 8    | 0x00         | Dood Dopistor   |                                   |                  |                                                |
| ROM Page               | General_2             | 0xE2         | 0x00    | R/W      | 8    | 0x00         | Reau Register   | Held Description                  |                  |                                                |
| Level Page             | EE_Status             | 0xE3         | 0x00    | R        | 8    | 0x80         | L               | Field Name                        | Access           | Description                                    |
| m Page                 | DEVICE_ID             | UXF1         | 0%28    | R        | 8    | 0x28         | Read All        | FO D ANNO 177                     | Date             | Eachie OTLE Object 1 Descent                   |
| R1601                  | EYESCAN_HC            | _TIME 0XF8   | OXOF    | DAA      | 8    | 0x0F         | $\sim$          | EQ Bypass[/:/]                    | HOW              | Enable CILE Stage 1 Bypass:                    |
| guration               | Channel 0             | UXP 9        | UXAU    | POVV     | 0    | 0,040        | -               |                                   |                  | 0: Bypass disabled                             |
| Level Page             | BY DET STO            | 0,00         | 0.00    | D        | 0    | 0.00         | Reset Device    |                                   |                  | 1: Bypass enabled                              |
| ROM Page               | FO CTI                | 0x01         | 0x00    | RAV      | 8    | 0x00         |                 | EQ Boost 1(6-3)                   | RM               | CTLE Boost Stage 1 Control                     |
| Level Page             | FO CTL2               | 0x02         | 0x00    | R/W      | 8    | 0x00         | Load Config     | EQ Boost 2(2:0)                   | RAV              | CTLE Boost Stage 2 Control                     |
| m Page                 | GAIN CTRI             | 0x03         | 0x05    | RM       | 8    | 0x05         |                 | La Doost L(L.o)                   |                  | once boost dage 2 donabl.                      |
| B810                   | RX DET CTR            | 0x04         | 0x00    | R/W      | 8    | 0x00         | Save Config     |                                   |                  |                                                |
| guration               | BIAS CTRL             | 0x06         | 0x20    | R/W      | 8    | 0x20         |                 |                                   |                  |                                                |
| Level Page             | EYESCAN_RE            | SULT 0x0E    | 0x20    | R        | 8    | 0x3F         |                 |                                   |                  |                                                |
| Level mage<br>COM Page | HIT_COUNT2            | 0x10         | 0x00    | R        | 8    | 0x00         |                 |                                   |                  |                                                |
| leight Page            | Channel 1             |              |         |          | 1    |              |                 |                                   |                  |                                                |
| R412-421               | RX_DET_STS            | 0x20         | 0x00    | R        | 8    | 0xC9         |                 |                                   |                  |                                                |
| guration               | EQ_CTL                | 0x21         | 0x00    | R/W      | 8    | 0x00         |                 |                                   |                  |                                                |
| evel Page              | EQ_CTL2               | 0x22         | 0x00    | R/W      | 8    | 0x00         |                 |                                   |                  |                                                |
| Level Mage             | GAIN_CTRL             | 0x23         | 0x05    | R/W      | 8    | 0x05         |                 |                                   |                  |                                                |
| m Page                 | RX_DET_CTR            | 0x24         | 0x00    | R/W      | 8    | 0x00         |                 |                                   |                  |                                                |
| ID410                  | BIAS_CTRL             | 0x26         | 0x20    | R/W      | 8    | 0x20 v       |                 |                                   |                  |                                                |

4. To write to the selected register, check or deselect the boxes in the *Register Data* field, or manually enter a hex value into the *Data* field. Then, click the *Write Register* button. To verify the change was made, click the *Read Register* button. Note the *Field Description* table describes the function of each bit in the highlighted register.

| File Script Device Help                                            | Macro                                                                                                    |                                                      |                                                      |                                       |                                      |                                                      |                                                          |                                                                                                    |                 | 7 4                                     | ×       |
|--------------------------------------------------------------------|----------------------------------------------------------------------------------------------------|------------------------------------------------------|------------------------------------------------------|---------------------------------------|--------------------------------------|------------------------------------------------------|----------------------------------------------------------|----------------------------------------------------------------------------------------------------|-----------------|-----------------------------------------|---------|
|                                                                    |                                                                                                    |                                                      | Si                                                   | gCo                                   | n /                                  | Arcl                                                 | nitect 3.2                                               | /hen in Demo Mode, click Apply on t                                                                                                    | he profile Cont | Den                                     | mo Mode |
| Selection ^                                                        | Device Select Block Se                                                                                                    | elect                                                |                                                      |                                       |                                      |                                                      |                                                          |                                                                                                    |                 |                                         |         |
| DS160PR410                                                         | DS1 V                                                                                                    | Channel 1                                            | ~                                                    |                                       |                                      |                                                      |                                                          |                                                                                                    |                 |                                         |         |
| - ♦ Low Level Page<br>- ♦ EEPROM Page                              | Register Map                                                                                                    |                                                      |                                                      | Expand A                              |                                      | Collapse                                             | All                                                      | $\sim$                                                                                                    |                 |                                         |         |
| - O High Level Page                                                | Block / Register Name                                                                                                    | Address                                              | Default                                              | Mode                                  | Size                                 | Data                                                 | A                                                        | Mask Register Data                                                                                                    |                 | Mask Value                              |         |
|                                                                    | Bank0 Shared     General_1     General_2     EE_Status     DEVICE_ID     EYESCAN_HC_TIME     EYESCAN     Bank1 Shared     General_1 | 0xE1<br>0xE2<br>0xE3<br>0xF1<br>0xF8<br>0xF9<br>0xE1 | 0x00<br>0x00<br>0x00<br>0x28<br>0x0F<br>0xA0<br>0x00 | R<br>R/W<br>R<br>R<br>R/W<br>R/W<br>R | 8<br>8<br>8<br>8<br>8<br>8<br>8<br>8 | 0x00<br>0x00<br>0x80<br>0x28<br>0x0F<br>0xA0<br>0x00 | Current Address<br>x 21<br>Data<br>x 8<br>Write Register | Image         Control Control           7         C         EQ Bypass[0]           6         EQ Boost 1[3]         EQ Boost 1[3]           5         EQ Boost 1[1]         S           4         EQ Boost 1[1]         S           3         EQ Boost 1[1]         S           2         EQ Boost 1[1]         S           1         EQ Boost 2[1]         S           0         EQ Boost 2[1]         S | )               | x FF                                    |         |
| - 	 EEPROM Page                                                    | General_2                                                                                                    | 0xE2                                                 | 0x00                                                 | R/W                                   | 8                                    | 0x00                                                 | Read Register                                            | Field Description                                                                                                    |                 |                                         |         |
| -      High Level Page                                             | EE_Status                                                                                                    | 0xE3                                                 | 0x00                                                 | R                                     | 8                                    | 0x80                                                 |                                                          | Field Description                                                                                                    |                 | -                                       |         |
| -                                                                  | DEVICE_ID                                                                                                    | 0xF1                                                 | 0x28                                                 | R                                     | 8                                    | 0x28                                                 | Read All                                                 | Field Name                                                                                                    | Access          | Description                             | ^       |
| System Page<br>DS220PD1601                                         | EYESCAN_HC_TIME                                                                                                    | 0xF8                                                 | 0x0F                                                 | R/W                                   | 8                                    | 0x0F                                                 |                                                          | EQ Bypass[7:7]                                                                                                    | R/W             | Enable CTLE Stage 1 Bypass:             |         |
| -      Configuration -      Low Level Page     FEPRON Page         | EYESCAN<br>Channel 0<br>RX_DET_STS                                                                                                  | 0xF9<br>0x00                                         | 0xA0<br>0x00                                         | R/W                                   | 8                                    | 0xA0<br>0xC9                                         | Reset Device                                             |                                                                                                    |                 | 0: Bypass disabled<br>1: Bypass enabled |         |
| - O High Level Page                                                | EQ_CTL                                                                                                    | 0x01                                                 | 0x00                                                 | R/W                                   | 8                                    | 0x00                                                 | Lord Config                                              | EQ Boost 1[6:3]                                                                                                    | R/W             | CTLE Boost Stage 1 Control.             |         |
| - 💠 Eye Height Page                                                | EQ_CTL2                                                                                                    | 0x02                                                 | 0x00                                                 | R/W                                   | 8                                    | 0x00                                                 | Load Conny                                               | EQ Boost 2[2:0]                                                                                                    | R/W             | CTLE Boost Stage 2 Control.             |         |
|                                                                    | GAIN_CTRL<br>RX_DET_CTRL<br>BIAS_CTRL<br>EYESCAN_RESULT<br>HIT_COUNT2                                                               | 0x03<br>0x04<br>0x06<br>0x0E<br>0x10                 | 0x05<br>0x00<br>0x20<br>0x20<br>0x20<br>0x00         | R/W<br>R/W<br>R/W<br>R<br>R           | 8<br>8<br>8<br>8                     | 0x05<br>0x00<br>0x20<br>0x3F<br>0x00                 | Save Config                                              |                                                                                                    |                 |                                         |         |
| ← ♦ Eye Height Page                                                | BY DET STO                                                                                                    | 0-20                                                 | 0-00                                                 | D                                     |                                      | 0.00                                                 |                                                          |                                                                                                    |                 |                                         | _       |
| ○ DS320PR412-421                                                   | EQ. CT                                                                                                    | 0x20                                                 | 0x00                                                 | RM/                                   | 0                                    | 0x00                                                 |                                                          |                                                                                                    |                 |                                         | _       |
| - O Low Level Page                                                 | EQ_CTL2                                                                                                    | 0x22                                                 | 0x00                                                 | RW                                    | 8                                    | 0x00                                                 |                                                          |                                                                                                    |                 |                                         | _       |
| High Level Page     Eve Height Page     System Page     DS560MB410 | GAIN_CTRL<br>RX_DET_CTRL<br>BIAS_CTRL                                                                                               | 0x23<br>0x24<br>0x26                                 | 0x05<br>0x00<br>0x20                                 | R/W<br>R/W<br>R/W                     | 8 8                                  | 0x05<br>0x00<br>0x20                                 | ~                                                        |                                                                                                    |                 |                                         | ~       |

5. Use the *Save Config* and *Load Config* buttons to save the current configuration in a .cfg file, and load it back as needed. Click the *Reset Device* button to reset every setting to the default.

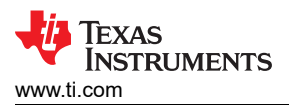

| Low | Level | Page |
|-----|-------|------|
|-----|-------|------|

|                        |                       |                     | Si         | gCo      | on   | Arch       | itect 3.2                | When in Demo I | lode, click Apply on th | e profile Cont | Der                         | mo<br>her |
|------------------------|-----------------------|---------------------|------------|----------|------|------------|--------------------------|----------------|-------------------------|----------------|-----------------------------|-----------|
| ^                      | Device Select Block S | elect               |            |          |      |            |                          |                |                         |                |                             |           |
| ouration               | DS1 🔍                 | Channel 1           | ~          |          |      |            |                          |                |                         |                |                             |           |
| Level Page<br>ROM Page | Register Map          |                     |            | Expand A | u I  | Collapse A |                          |                |                         |                |                             |           |
| Level Page             | Block / Register Name | Address             | Default    | Mode     | Size | Data       | •                        | Mask           | Register Data           |                | Mask Value                  |           |
| m Page                 | Bank0 Shared          |                     |            |          |      |            | Current Address          | 7 27           | EQ Bypassi01            |                | × FF                        |           |
| guration               | General_1             | 0xE1                | 0x00       | R        | 8    | 0x00       | x 21                     | 6.12           | EQ Boost 1[3]           |                |                             |           |
| evel Page              | General_2             | 0xE2                | 0x00       | R/W      | 8    | 0x00       |                          | 5 2            | EQ Boost 1/21           |                |                             |           |
| ROM Page               | EE_Status             | 0xE3                | 0x00       | R        | 8    | 0x80       | Data                     | 4 2            | E FO Boost 1[1]         |                |                             |           |
| Level Page             | DEVICE_ID             | 0xF1                | 0x28       | R        | 8    | 0x28       | × 8                      | 317            | EQ Boost 10             |                |                             |           |
| onitor Page            | EYESCAN_HC_TIME       | 0xF8                | OXOF       | R/W      | 8    | 0x0F       |                          | 2 2            | EQ Boost 2121           |                |                             |           |
| R8xx                   | EYESCAN               | OxF-9               | 0XA0       | R/W      | 8    | UXAU       | Write Register           | 127            | EQ Boost 2[1]           |                |                             |           |
| guration               | Bankt Shared          | 0.54                | 0.00       |          | 0    | 0.00       |                          | 0.27           | EQ Boost 2001           |                |                             |           |
| Level Page             | General_1             | OXE 1               | 0x00       | RAM      | 0    | 0x00       | Read Register            | - 64           | L                       |                |                             |           |
| COM Page               | EE Statue             | OVE2                | 0x00       | R        | 8    | 0100       | a contract of the second | Field Desc     | ription                 |                |                             |           |
| leight Page            | DEVICE ID             | 0xE1                | 0x28       | R        | 8    | 0x28       | Road All                 |                | Field Name              | Access         | Description                 |           |
| m Page                 | EYESCAN HC TIME       | 0xF8                | 0x0F       | R/W      | 8    | 0x0F       | Nedd Mil                 | EQ Bypas       | IS[7:7]                 | R/W            | Enable CTLE Stage 1 Bypass: |           |
| R1601                  | EYESCAN               | 0xF9                | 0xA0       | R/W      | 8    | 0xA0       | $\sim$                   |                |                         |                |                             |           |
| guration               | E Channel 0           | and a second second | Che Stores |          |      | 1001000    |                          |                |                         |                | 0: Bypass disabled          |           |
| OM Page                | RX_DET_STS            | 0x00                | 0x00       | R        | 8    | 0xC9       | Reset Device             | N              |                         |                | 1: Bypass enabled           |           |
| evel Page              | EQ_CTL                | 0x01                | 0x00       | R/W      | 8    | 0x00       | Load Config              | EQ Boost       | 1[6:3]                  | R/W            | CTLE Boost Stage 1 Control. |           |
| eight Page             | EQ_CTL2               | 0x02                | 0x00       | R/W      | 8    | 0x00       | Load Comy                | EQ Boost       | 2[2:0]                  | R/W            | CTLE Boost Stage 2 Control. |           |
| n Page                 | GAIN_CTRL             | 0x03                | 0x05       | R/W      | 8    | 0x05       | Save Config              | /              |                         |                |                             |           |
| uration                | RX_DET_CTRL           | 0x04                | 0x00       | R/W      | 8    | 0x00       | Sure comp                | /              |                         |                |                             |           |
| evel Page              | BIAS_CTRL             | 0x06                | 0x20       | R/W      | 8    | 0x20       |                          | 2              |                         |                |                             |           |
| el Page                | EYESCAN_RESULT        | OXUE                | 0x20       | R        | 8    | 0X3F       |                          |                |                         |                |                             |           |
| Page                   | HII_COUNI2            | UX10                | 0000       | R        | 8    | 0000       |                          |                |                         |                |                             |           |
| ight Page              | BY DET OTO            | 0.20                | 0,00       | 0        |      | 0×00       |                          |                |                         |                |                             |           |
| 412-421<br>Instion     | FO_DET_STS            | 0x21                | 0x00       | RAM      | 0    | 0x00       |                          |                |                         |                |                             |           |
| evel Page              | EQ CTL2               | 0x22                | 0x00       | RAW      | 8    | 0x00       |                          |                |                         |                |                             |           |
| evel Page              | GAIN CTRI             | 0x23                | 0x05       | RM       | 8    | 0x05       |                          |                |                         |                |                             |           |
| eight Page             | RX DET CTRI           | 0x24                | 0x00       | RAW      | 8    | 0x00       |                          |                |                         |                |                             |           |
| m Page                 | BIAS CTRL             | 0x26                | 0x20       | R/W      | 8    | 0x20       |                          |                |                         |                |                             |           |

7

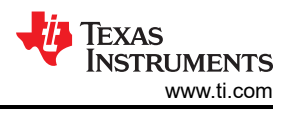

## **3 EEPROM Programming Page**

SigCon Architect can be used to generate an EEPROM file for a single redriver or multiple DS320PR810 redrivers. The below images provide an example.

In this example, two redrivers are present with different EQ index values (CTLE index 3 for device at address 0x18, 0x19 and CTLE index 7 for device at address 0x1A, 0x1B), for each device, the same value is used for every channel. For programming additional devices, increase the number of devices and configs as needed.

1. Multiple devices can be programmed at once. Select the number of devices and the number of configurations. Up to 16 different configurations can be created and assigned to each device and channel as needed.

| PR410                                    |                              |               |                           |                                      |                 | "When in Demo Mod | le, click Apply on | the profile Configuration | Page to enable acces | ss to oth  |
|------------------------------------------|------------------------------|---------------|---------------------------|--------------------------------------|-----------------|-------------------|--------------------|---------------------------|----------------------|------------|
| PR410                                    | Base Header Details          |               |                           |                                      |                 |                   |                    |                           |                      |            |
| nfiguration<br>w Level Page<br>PROM Page | CRC Speed Select<br>400 KHz  |               | Surst Select<br>4 Bytes 🗸 | M Write to EEPROM Load From Hex File |                 |                   |                    |                           |                      |            |
| h Level Page<br>tem Page                 | Device Configuration Details |               |                           |                                      |                 |                   | EE                 | PROM Data Table           |                      |            |
| PT801                                    | No of Devices                | lo of Confins | Data Byte                 | e 1                                  | Config Assignme | ant Tree          | unnly              |                           |                      |            |
| figuration                               | 2                            | 2             | EO Bor                    | ost 1                                | Device          | Config            | 499                | Addrose                   | EEDROM Data          |            |
| PROM Page                                |                              |               |                           | 7 ~                                  | Device          | e 0 0x18.0x1      | 19                 | Auuress                   | EEPROW Data          | - <u>^</u> |
| h Level Page                             | Coning select                | hannel Select | EQ Bo                     | ost 2                                | Char            | nnel 0 0          |                    | 0x00                      | 0x22                 |            |
| gnostic Page                             | 0 ~                          | All Channels  | ~                         | 0 ~                                  | Chan            | nnel 1 0          |                    | 0x01                      | 0000                 | -          |
| PR8xx                                    | Device Select N              | Aask Select   |                           |                                      | Chan            | nnel 2 0          |                    | 0x02                      | UXUU                 | -          |
| figuration                               | 0 🗸                          | 0             | Data Byte                 | e 2                                  | Chan            | nnel 3 0          |                    | Ux03                      | Ux04                 | - 1        |
| Level Page                               |                              |               |                           | 50                                   | Chan            | nnel 4 0          |                    | 0x04                      | 0x30                 | _          |
| ROM Page                                 | Data Length E                | Q Index       | IMut                      | e cu                                 | Chan            | inel 5 0          |                    | 0x05                      | 0x03                 | _          |
| Height Page                              | 3 🗘                          | 3             | Data Byte                 | e 3                                  | Chan            | inel 6 0          |                    | 0x06                      | 0x81                 |            |
| tem Page                                 | Landform                     | 187-The Av    | EODO                      | Gain                                 | Chan            | iner / 0          | 10                 | 0x07                      | 0xB8                 |            |
| PR1601                                   | Load From                    | Write to      | EQDC                      | 0 dP                                 | E Devic         | ci UXIA,UXI       | 10                 | 0x08                      | 0x00                 |            |
| figuration                               | Device                       | Device        |                           | VUD V                                | Char            | nnel 1 1          |                    | 0x09                      | 0x05                 |            |
| Level Page<br>ROM Page                   | Config Data                  |               | EQ Bo                     | ost 1 (2nd Order)                    | Char            | nnel 2 1          |                    | 0x0A                      | 0x10                 |            |
| Level Page                               | × 30 × 3 × 81 ×              | < B8 × 0 ×    | 5 EQ                      | Bypass 🗸                             | Chan            | nnel 3 1          | ~                  | 0x0B                      | 0x13                 | *          |
| tem Page<br>)MB810                       | Major Channel Settings : D   | Device 0 🗸    |                           |                                      |                 |                   |                    |                           |                      |            |
| h Level Page                             | Parameters                   | Channel 0     | Channel 1                 | Channel 2                            | Channel 3       | Channel 4         | Channel 5          | Channel 6                 | Channel              | 7          |
| v Level Page                             | EQ Index                     | 3             | 3                         | 3                                    | 3               | 3                 | 3                  | 3                         | 3                    |            |
| Height Page                              | EQ Boost 1                   | 0x07          | 0x07                      | 0x07                                 | 0x07            | 0x07              | 0x07               | 0x07                      | 0x07                 |            |
| PR412-421                                | EQ Boost 2                   | 0x00          | 0x00                      | 0x00                                 | 0x00            | 0x00              | 0x00               | 0x00                      | 0x00                 |            |
| figuration                               | Mute EQ                      | Unmute        | Unmute                    | Unmute                               | Unmute          | Unmute            | Unmute             | Unmute                    | Unmute               | 8          |
| Level Page                               | EQ Boost 1(2nd Order)        | EQ Bypass     | EQ Bypass                 | EQ Bypass                            | EQ Bypass       | EQ Bypass         | EQ Bypass          | EQ Bypass                 | EQ Bypas             | ss         |
| Level Mage                               | EQ DC Gain                   | 0 dB          | 0 dB                      | 0 dB                                 | 0 dB            | 0 dB              | 0 dB               | 0 dB                      | 0 dB                 |            |

2. To program the first device, select configuration 0 and device 0 from the drop-down menu. Note the Config Assignment Tree shows the hex address of each device (0x18, 0x19 for device 0). Set the data length to 3 since 3 bytes are needed to program the DS320PR810.

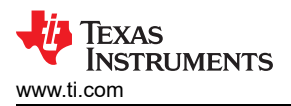

|                                                        |                              | S                     | igCor               | Archi             | tect 3.2        | "When in Demo Mo | de, click Apply on the | profile Configuration | Page to enable acces | Demo I<br>as to other p |
|--------------------------------------------------------|------------------------------|-----------------------|---------------------|-------------------|-----------------|------------------|------------------------|-----------------------|----------------------|-------------------------|
| n ^                                                    | Base Header Details          |                       |                     |                   |                 |                  |                        |                       |                      |                         |
| 50PR410<br>onfiguration<br>ow Level Page<br>EPROM Page | CRC Speed Select<br>400 KHz  | Load From<br>Hex File | Write to EEPROM Hex |                   |                 |                  |                        |                       |                      |                         |
| gh Level Page                                          | Device Configuration Details |                       |                     |                   |                 |                  | EEP                    | ROM Data Table        |                      |                         |
| 50PT801                                                | No. of Devices               | lo. of Configs        | Data Byt            | e 1               | Config Assignme | ent Tree         | Apply                  |                       |                      |                         |
| onfiguration                                           | 2                            | 2                     | EQ Bo               | ost 1             | Device          | Conf             |                        | Address               | EEPROM Data          |                         |
| PROM Page                                              | Config Select                | hannel Select         |                     | 7 ~               | Devic           | e 0 0x18,0       | x19                    | 0x00                  | 0x22                 | -                       |
| gh Level Page                                          | 0 2                          | All Channels          | EQ Bo               | ost 2             | Char            | nnei U U         | -                      | 0x01                  | 0x00                 | -                       |
| ve Monitor Page                                        |                              | All Channels          | <u>.</u>            | 0 ~               | Char            | nnel 1 0         |                        | 0x02                  | 0x00                 | -                       |
| 20PR8xx                                                | Device Select                | Aask Select           | Data Byte 2 Mute EQ |                   | Char            | nnel 2 0         |                        | 0x03                  | 0x04                 | -                       |
| onfiguration                                           | 0 🗸                          | 0                     |                     |                   | Char            | nels U           |                        | 0x04                  | 0x30                 | -                       |
| EPROM Page                                             | Data Length E                | O Index               |                     |                   | Char            | nel 5 0          |                        | 0x05                  | 0x03                 | -                       |
| gh Level Page                                          | 3 🖨                          | 3                     | /                   |                   | Char            | nnel 6 0         |                        | 0x06                  | 0x81                 | -                       |
| e Height Page                                          |                              | - 10                  | Data Byte           | e 3               | Char            | nel 7 0          |                        | 0x07                  | 0xB8                 | -                       |
| Stem Page<br>20PR1601                                  | Load From                    | Write to              | EQ DO               | Gain              | Devic           | e 1 0x1A,0       | x1B                    | 0x08                  | 0x00                 | -                       |
| onfiguration                                           | Device                       | Device                |                     | 0 dB 🗸            | Char            | nnel 0 1         |                        | 0x09                  | 0x05                 | -                       |
| w Level Page                                           | Config Data                  |                       | EQ Bo               | ost 1 (2nd Order) | Char            | nnel 1 1         |                        | 0x0A                  | 0x10                 | -                       |
| EPROM Page                                             | × 30 × 3 × 81                | < B8 × 0 ×            | 5 EQ                | Bypass 🗸          | Char            | nel 3 1          | ~                      | 0x0B                  | 0x13                 | ~                       |
| e Height Page<br>stem Page                             | Major Channel Settings :     | Device 0              |                     |                   |                 |                  |                        |                       |                      |                         |
| onfiguration                                           | Parameters                   | Channel 0             | Channel 1           | Channel 2         | Channel 3       | Channel 4        | Channel 5              | Channel 6             | Channel              | 7                       |
| ow Level Page                                          | Foliadox                     | chantler 0            | 3                   | chaillier z       | chantlet 3      | 3                | challier 5             | Cirialitiei 0         | Chaimer              |                         |
| PROM Page                                              | EQ Index                     | 0x07                  | 0×07                | 0x07              | 0x07            | 0×07             | 0x07                   | 0x07                  | 0x07                 | _                       |
| e Height Page                                          | EQ Boost 2                   | 0x00                  | 0x00                | 0x00              | 0x00            | 0x00             | 0x00                   | 0x07                  | 0x07                 | _                       |
| onfiguration                                           | Mute FO                      | Unmute                | Unmute              | Unmute            | Unmute          | Unmute           | Unmute                 | Unmute                | Unmute               | _                       |
| w Level Page                                           | FO Boost 1(2nd Order)        | FO Bypase             | FO Bypase           | FO Bypase         | FO Bypase       | FO Bypase        | FO Bynase              | FO Bypase             | FO Bynae             |                         |
| gh Level Page                                          | EQ DOOR ((EIG OIGE))         | 0 dD                  | 0.40                | 0.40              | 0 dD            | 0 dD             | 0 dB                   | 0 dp                  | 0 dB                 | <u> </u>                |

3. Select the desired channel, then choose an *EQ Index* from the drop-down menu. This will automatically adjust the EQ boost 1, EQ boost 2, and EQ Boost 1 (2nd Order) fields. Select the desired EQ DC gain. Note in the Config Assignment Tree that the desired channel of device 0 will be applied with configuration 0.

|                                               |                              | 5              | SigCor                    | h Arch            | tect 3.2                                   | When in Demo M | lode, click Apply | y on the profile Configuration | n Page to enable acce | De<br>ess to ot |  |
|-----------------------------------------------|------------------------------|----------------|---------------------------|-------------------|--------------------------------------------|----------------|-------------------|--------------------------------|-----------------------|-----------------|--|
| ^                                             | Base Header Details          |                |                           |                   |                                            |                |                   |                                |                       |                 |  |
| PR410<br>figuration<br>Level Page<br>ROM Page | CRC Speed Select<br>400 KHz  |                | Burst Select<br>4 Bytes 🗸 |                   | Load From Virite to EEPROM Hex File EEPROM |                |                   |                                |                       |                 |  |
| Level Page<br>em Page                         | Device Configuration Details |                |                           |                   |                                            |                |                   | EEPROM Data Table              |                       |                 |  |
| PT801                                         | No. of Devices               | lo. of Configs | Data Byte                 | e 1               | Config Assignme                            | ent Tree       | Apply             |                                |                       |                 |  |
| Iguration                                     | 2                            | 2              | ÷ EQ Bo                   | ost 1             | Device                                     | Con            | ifia o            | Address                        | EEPROM Data           |                 |  |
| ROM Page                                      | Config Select                | hannel Select  |                           | 7 🗸               | Devia                                      | e 0 0x18,      | 0x19              | 0x00                           | 0x22                  | -11             |  |
| Level Page                                    | 0 in Contract                | Mil Channels   | EQ Bo                     | ost 2             | Cha                                        | nnel 0 0       | )                 | 0x00                           | 0x00                  | -11             |  |
| Monitor Page                                  |                              | All Channels   | ~                         | 0 ~               | Cha                                        | nnel 1 0       | )                 | 0x07                           | 0x00                  | -11             |  |
| PR8xx                                         | Device Select N              | lask Select    | _                         |                   | Chai                                       | nnel 2 0       | )                 | 0x02                           | 0x04                  | -               |  |
| figuration                                    | 0 ~                          | 0              | Data Byte                 | e 2               | Char                                       | nnel 3 0       |                   | 0x03                           | 0x30                  | -11             |  |
| Level Page                                    | Data Length                  | Oladau         |                           | e EQ              | Char                                       | nnel 4 U       |                   | 0x04                           | 0x00                  | -11             |  |
| Level Page                                    | 2                            | 2              |                           |                   | Char                                       | nnel 6 0       |                   | 0x05                           | 0x03                  | -               |  |
| Height Page                                   |                              | 3              | Data Byte                 | e 3               | Cha                                        | nnel 7 0       | )                 | 0x00                           | 0,01                  | -11             |  |
| em Page                                       | Load From                    | Write to       | EQDO                      | Gain              | Devic                                      | e 1 0x1A,      | 0x1B              | 0x09                           | 0x00                  | -11             |  |
| PR1601                                        | Device                       | Device         |                           | 0 dB 🗸            | Cha                                        | nnel 0 1       |                   | 0x00                           | 0x05                  | -11             |  |
| Level Page                                    | Config Data                  |                | FO Bo                     | ost 1 (2nd Order) | Char                                       | nnel 1 1       |                   | 0x05                           | 0x10                  | -               |  |
| ROM Page                                      | n 20 m 2 m 01 m              |                | E EQ                      | Bypass V          | Chai                                       | nnel 2 1       |                   | 0x08                           | 0x10                  |                 |  |
| Level Page<br>Height Page                     | x 30 x 3 x 81 5              | 88 × 0 >       |                           | - Sipaso          | Cha                                        | nnel 3 1       | Ŷ                 | UXUB                           | 0215                  | ×.              |  |
| em Page<br>MB810                              | Major Channel Settings :     | Device 0 🗸     |                           |                   |                                            |                |                   |                                |                       |                 |  |
| figuration<br>Level Page                      | Parameters                   | Channel 0      | Channel 1                 | Channel 2         | Channel 3                                  | Channel 4      | Channe            | el 5 Channel 6                 | Channel               | 7               |  |
| Level Page                                    | EQ Index                     | 3              | 3                         | 3                 | 3                                          | 3              | 3                 | 3                              | 3                     |                 |  |
| KOM Page                                      | EQ Boost 1                   | 0x07           | 0x07                      | 0x07              | 0x07                                       | 0x07           | 0x07              | 0x07                           | 0x07                  |                 |  |
| PR412-421                                     | EQ Boost 2                   | 0x00           | 0x00                      | 0x00              | 0x00                                       | 0x00           | 0x00              | 0x00                           | 0x00                  |                 |  |
| iguration                                     | Mute EQ                      | Unmute         | Unmute                    | Unmute            | Unmute                                     | Unmute         | Unmu              | te Unmute                      | Unmute                | e               |  |
| Level Page                                    | EQ Boost 1(2nd Order)        | EQ Bypass      | EQ Bypass                 | EQ Bypass         | EQ Bypass                                  | EQ Bypass      | EQ Bypa           | ass EQ Bypass                  | EQ Bypa               | SS              |  |
| Lever Fage                                    | EQ DC Gain                   | 0 dB           | 0 dB                      | 0 dB              | 0 dB                                       | 0 dB           | 0 dB              | 0 dB                           | 0 dB                  |                 |  |

4. Switch to configuration 1 and device 1 in the drop-down menu, set the data length back to 3, and select the new EQ index, and DC gain. Notice the config assignment tree will update the device 1 channels as config 1.

SigCon Architect 3.2 File Script Device Help Macro

DS160PT801
 Onfiguration
 Low Level Page

Configuration
 Low Level Page
 EEPROM Page
 High Level Page
 Eye Height Page
 System Page
 S320PR1601
 Configuration
 Low Level Page
 EEPROM Page
 EEPROM Page

00

^

|                      |                     |                   |                                                                                                    |                        |                          |       |                              | Ĭ                     | NSTR              |
|----------------------|---------------------|-------------------|----------------------------------------------------------------------------------------------------|------------------------|--------------------------|-------|------------------------------|-----------------------|-------------------|
|                      |                     |                   |                                                                                                    |                        |                          |       |                              | -                     |                   |
|                      | Si                  | gCon Arc          | hited                                                                                                    | t 3.2                  | n in Dama Mada, click    | Applu | on the profile Configuration | Dage to enable access | Demo Mod          |
| Header Details       |                     |                   |                                                                                                    | VVIIC                  | IT IT Delito mode, cilca | Apply | on the prome configuration   | rage to enable acces  | ss to other pages |
| C Speed Sel          | ect Burst<br>Hz V 4 | Select<br>Bytes 🗸 | 🤤 L                                                                                                    | oad From<br>EEPROM     | Write to<br>EEPROM       |       | Load From<br>Hex File        | Writ<br>EEPRO         | e to<br>M Hex     |
| e Configuration Deta | ils                 |                   |                                                                                                    |                        |                          |       | EEPROM Data Table            |                       |                   |
| of Devices           | No. of Configs      | Data Byte 1       | Confi                                                                                                    | g Assignment Tro       | ee Apply                 |       |                              |                       |                   |
| 2                    | 2 🗘                 | EQ Boost 1        |                                                                                                    | Device                 | Config                   | ^     | Address                      | EEPROM Data           | ~                 |
| ig Select            | Channel Select      | 2                 | × 🗉                                                                                                    | Device 0               | 0x18,0x19                |       | 0x00                         | 0x22                  |                   |
| 1 🗸                  | All Channels        | EQ Boost 2        | -                                                                                                    | Channel 0              | 0                        |       | 0x01                         | 0x00                  |                   |
| Colort               | March Calant        | 0                 | ~                                                                                                    | Channel 1<br>Channel 2 | 0                        |       | 0x02                         | 0x00                  |                   |
| te select            | Mask Select         | Data Data 0       |                                                                                                    | Channel 3              | ő                        |       | 0x03                         | 0x04                  |                   |
| 1                    | v                   | Data Byte 2       |                                                                                                    | Channel 4              | 0                        |       | 0x04                         | 0x30                  |                   |
| Length               | EQ Index            | Mute EQ           |                                                                                                    | Channel 5              | 0                        |       | 0x05                         | 0x03                  |                   |
| 3 🔹                  | 7 🗸                 | Data Buta 2       |                                                                                                    | Channel 6              | 0                        |       | 0x06                         | 0x81                  |                   |
|                      |                     | LODG Coin         |                                                                                                    | Channel 7              | 0                        |       | 0x07                         | 0xB8                  |                   |
| Load From            | Write to            | D dR              | -                                                                                                    | Chappel 0              | 0x1A,0x1B                |       | 0x08                         | 0x00                  |                   |
| Device               | Device              | 0 ub              |                                                                                                    | Channel 1              | 1                        |       | 0x09                         | 0x05                  |                   |
| C D .                |                     | EQ Boost 1 (2nd O | rder)                                                                                                    | Channel 2              | 1                        |       | 0x0A                         | 0x30                  |                   |
| onfig Data           |                     |                   | and the second second sec |                        |                          |       | 0x0P                         | 0x12                  |                   |

| ge - | Parameters            | Channel 0 | Channel 1 | Channel 2 | Channel 3 | Channel 4 | Channel 5 | Channel 6 | Channel   |
|------|-----------------------|-----------|-----------|-----------|-----------|-----------|-----------|-----------|-----------|
| e    | EQ Index              | 3         | 3         | 3         | 3         | 3         | 3         | 3         | 3         |
| ie.  | EQ Boost 1            | 0x07      | 0x07      | 0x07      | 0x07      | 0x07      | 0x07      | 0x07      | 0x07      |
|      | EQ Boost 2            | 0x00      | 0x00      | 0x00      | 0x00      | 0x00      | 0x00      | 0x00      | 0x00      |
|      | Mute EQ               | Unmute    | Unmute    | Unmute    | Unmute    | Unmute    | Unmute    | Unmute    | Unmute    |
|      | EQ Boost 1(2nd Order) | EQ Bypass | EQ Bypass | EQ Bypass | EQ Bypass | EQ Bypass | EQ Bypass | EQ Bypass | EQ Bypass |
|      | EQ DC Gain            | 0 dB      | 0 dB      | 0 dB      | 0 dB      | 0 dB      | 0 dB      | 0 dB      | 0 dB      |

5. Once all devices have been configured, click the *Write to EEPROM* button to load the EEPROM with the new settings. The button will turn green when the write is completed.

|                                                                                                    |                                                                                                    | Sig                        | gCon        | Archi         | itect 3.2                         | en in Demo Mode  | , click Apply o       | on the profile Configuration | Page to enable accer | Demo |  |
|----------------------------------------------------------------------------------------------------|----------------------------------------------------------------------------------------------------|----------------------------|-------------|---------------|-----------------------------------|------------------|-----------------------|------------------------------|----------------------|------|--|
|                                                                                                    | Base Header Details                                                                                                    |                            |             |               |                                   |                  |                       |                              |                      |      |  |
| > DS160PR410 <ul> <li>◇ Configuration</li> <li>◇ Low Level Page</li> <li>◇ EEPROM Page</li> <li>◇ System Page</li> <li>◇ System Page</li> <li>&gt; DS160PT801</li> <li>~ ◇ Configuration</li> <li>&lt; △ configuration</li> </ul> | CRC Speed Selection Speed Selection Speed Sele | t Select Load From EEPROM  |             |               | Write Succ                        | ROM              | Load From<br>Hex File | Write<br>EEPRO               | e to<br>M Hex        |      |  |
|                                                                                                    | Device Configuration Detai                                                                                                    | Is                         |             |               |                                   |                  |                       |                              | EEPROM Data Table    |      |  |
|                                                                                                    | No. of Devices                                                                                                    | No. of Configs Data Byte 1 |             |               | Config Assignment Tr              | Apply            |                       |                              |                      |      |  |
|                                                                                                    | 2                                                                                                    | 2                          | EQ Boost    | 1             | Device                            | Confin           | A .                   | Address                      | EEDROM Data          |      |  |
| PROM Page                                                                                                    | Confin Salart                                                                                                    | Changel Salast             | 2           | ~             | Device 0                          | 0x18,0x19        | - ^                   | Address                      | CLFROM Data          |      |  |
| h Level Page                                                                                                    | coning select                                                                                                    | Channel Select             | EQ Boost    | 2             | Channel 0                         | 0                |                       | 0x00                         | 0x22                 | -81  |  |
| agnostic Page                                                                                                    | · · ·                                                                                                    | All Channels               | 0           | ~             | Channel 1                         | 0                |                       | 0x01                         | 0x00                 | - 11 |  |
| 0PR8xx                                                                                                    | Device Select                                                                                                    | Mask Select                |             |               | Channel 2                         | 0                |                       | 0x02                         | 0x00                 |      |  |
| nfiguration                                                                                                    | 1 🗸                                                                                                    | 0 🗘                        | Data Byte 2 |               | Channel 3                         |                  |                       | 0x03                         | 0x04                 |      |  |
| Low Level Page     EEPROM Page     High Level Page     Eye Height Page                                                                                                    | Data Length                                                                                                    | EQ Index                   | Mute E      | 0             | Channel 4                         |                  |                       | 0x04                         | 0x30                 |      |  |
|                                                                                                    | 3 1 7                                                                                                    |                            |             |               | Channel 6                         | 0                |                       | 0x05                         | 0x03                 | -    |  |
|                                                                                                    |                                                                                                    | / ~                        | Data Byte 3 |               | Channel 7                         | 7 0<br>0x1A,0x1B |                       | 0x00                         | 0x81                 | -111 |  |
| tem Page                                                                                                    | Load From                                                                                                    | Write to                   | EQ DC Ga    | ain           | Device 1                          |                  | в                     | 0x08                         | 0x00                 | - 1  |  |
| ofiguration                                                                                                    | Device                                                                                                    | Device                     | 0 0         | iB 🗸          | Channel 0<br>2nd Order) Channel 1 |                  |                       | 0x00                         | 0x05                 |      |  |
| / Level Page                                                                                                    | Config Data                                                                                                    |                            | EO Boost    | 1 (2nd Order) |                                   |                  |                       | 0x04                         | 0x30                 |      |  |
| EEPROM Page     High Level Page                                                                                                    | × 30 × 13 × 81                                                                                                    | × 10 × 0 × D               | 1           | ~             | Channel 2<br>Channel 3            | 1                | ~                     | 0x0B                         | 0x13                 | ~    |  |
| Height Page                                                                                                    |                                                                                                    |                            |             |               |                                   |                  |                       |                              |                      |      |  |
| 0MB810                                                                                                    | Major Channel Settings :                                                                                                    | Device 0                   |             |               |                                   |                  |                       |                              |                      |      |  |
| ph Level Page                                                                                                    | Parameters                                                                                                    | Channel 0 C                | hannel 1    | Channel 2     | Channel 3 C                       | hannel 4         | Channel               | 5 Channel 6                  | Channel              | 7    |  |
| / Level Page                                                                                                    | EQ Index                                                                                                    | 3                          | 3           | 3             | 3                                 | 3                | 3                     | 3                            | 3                    |      |  |
| Height Page                                                                                                    | EQ Boost 1                                                                                                    | 0x07                       | 0x07        | 0x07          | 0x07                              | 0x07             | 0x07                  | 0x07                         | 0x07                 |      |  |
| 0PR412-421                                                                                                    | EQ Boost 2                                                                                                    | 0x00                       | 0x00        | 0x00          | 0x00                              | 0x00             | 0x00                  | 0x00                         | 0x00                 |      |  |
| nfiguration                                                                                                    | Mute EQ                                                                                                    | Unmute                     | Unmute      | Unmute        | Unmute                            | Unmute           | Unmute                | Unmute                       | Unmute               | ,    |  |
| v Level Mage                                                                                                    | EQ Boost 1(2nd Order)                                                                                                    | EQ Bypass E                | Bypass      | EQ Bypass     | EQ Bypass EC                      | Bypass           | EQ Bypas              | ss EQ Bypass                 | EQ Bypas             | is   |  |
| Height Page                                                                                                    | EQ DC Gain                                                                                                    | 0 dB                       | 0 dB        | 0 dB          | 0 dB                              | 0 dB             | 0 dB                  | 0 dB                         | 0 dB                 |      |  |

6. To save these current EEPROM settings for later, click the *Write to EEPROM Hex* button to create a hex file with these settings. Save the hex file to the desired location.

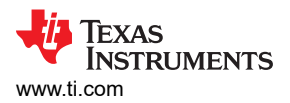

|                                                                     |                                                       | S                           | igCor                  | Archi     | tect 3.2                    | When in Demo Moo      | le, click Apply on th  | ne profile Configuration | Der<br>Page to enable access to oth |  |  |
|---------------------------------------------------------------------|-------------------------------------------------------|-----------------------------|------------------------|-----------|-----------------------------|-----------------------|------------------------|--------------------------|-------------------------------------|--|--|
| •                                                                   | Base Header Details                                   |                             |                        |           |                             |                       |                        |                          |                                     |  |  |
| DS160PR410 <ul> <li>◆ Configuration             <ul></ul></li></ul> | CRC Speed Select<br>400 KHz                           |                             | Load From<br>EEPROM    | / Wi      | rite to<br>PROM             | Load From<br>Hex File | Write to<br>EEPROM Hex |                          |                                     |  |  |
|                                                                     | Device Configuration Details                          |                             |                        |           |                             |                       |                        |                          |                                     |  |  |
|                                                                     | No. of Devices                                        | lo, of Configs              | Data Byte 1            |           | Config Assignment Tree Appl |                       | Apply                  |                          |                                     |  |  |
| Level Page                                                          | 2                                                     | 2                           | EQ Bo                  | ost 1     | Device                      | Confi                 |                        | Address                  | FEPROM Data                         |  |  |
| ♦ EEPROM Page                                                       | Config Select                                         | Theoremal Coloret           | -                      | 2 ~       | Device                      | Device 0 0x18,0x19    |                        | 0x00                     | 0x22                                |  |  |
| h Level Page                                                        | 1 I                                                   | All Channels                | EQ Bo                  | ost 2     | Chann                       | el 0 0                |                        | 0x01                     | 0x00                                |  |  |
| Monitor Page                                                        | All Channels                                          |                             | 0                      |           | Channel 1 0                 |                       |                        | 0x02                     | 0x00                                |  |  |
| PR8xx                                                               | Device Select                                         | Aask Select                 |                        |           | Channel 2 0<br>Channel 3 0  |                       |                        | 0x02                     | 0x04                                |  |  |
| figuration                                                          | 1 🗸 0                                                 |                             | Data Byte              | 2         |                             |                       |                        | 0x04                     | 0x20                                |  |  |
| Level Page                                                          | Data Length E                                         | Olodex                      | Mut                    | e EQ      | Chann                       | 15 0                  |                        | 0x04                     | 0x03                                |  |  |
| h Level Page                                                        | 3                                                     | 7                           |                        |           | Channel 6 0                 |                       |                        | 0x06                     | 0x81                                |  |  |
| Height Page                                                         |                                                       | , .                         | Data Byte              | 3         | Chann                       | innel 7 0             |                        | 0x07                     | 0xB8                                |  |  |
| tem Page                                                            | Load From                                             | Write to                    | EQ DC                  | Gain      | Device                      | 1 0x1A,0x             | 1B                     | 0x08                     | 0x00                                |  |  |
| figuration                                                          | Device                                                | Device                      |                        | 0 dB 🗸    | Chann                       | el 0 1                | -                      | 0x00                     | 0x05                                |  |  |
| / Level Page                                                        | Config Data                                           |                             | EQ Boost 1 (2nd Order) |           | Chann                       | nel 1 1               |                        | 0x04                     | 0x30                                |  |  |
| ROMPage                                                             | × 20 × 12 × 01                                        | x 30 x 13 x 81 x 10 x 0 x 1 |                        | 1         | Chann                       | el 2 1                |                        | 0x08                     | 0x13                                |  |  |
| Height Page<br>Item Page                                            | A 30 A 13 A 01 A 10 A 0 A 0 Channel 3 1 V OKOB OKIS V |                             |                        |           |                             |                       |                        |                          |                                     |  |  |
| MB810<br>figuration                                                 | Major Channel Settings :                              | Device 0                    |                        |           |                             |                       |                        | 1                        |                                     |  |  |
| h Level Page                                                        | Parameters                                            | Channel 0                   | Channel 1              | Channel 2 | Channel 3                   | Channel 4             | Channel 5              | Channel 6                | Channel 7                           |  |  |
| ROM Pade                                                            | EQ Index                                              | 3                           | 3                      | 3         | 3                           | 3                     | 3                      | 3                        | 3                                   |  |  |
| Height Page                                                         | EQ Boost 1                                            | 0x07                        | 0x07                   | 0x07      | 0x07                        | 0x07                  | 0x07                   | 0x07                     | 0x07                                |  |  |
| PR412-421                                                           | EQ Boost 2                                            | 0x00                        | 0x00                   | 0x00      | 0x00                        | 0x00                  | 0x00                   | 0x00                     | 0x00                                |  |  |
| figuration                                                          | Mute EQ                                               | Unmute                      | Unmute                 | Unmute    | Unmute                      | Unmute                | Unmute                 | Unmute                   | Unmute                              |  |  |
| Level Page                                                          | EQ Boost 1(2nd Order)                                 | EQ Bypass                   | EQ Bypass              | EQ Bypass | EQ Bypass                   | EQ Bypass             | EQ Bypass              | EQ Bypass                | EQ Bypass                           |  |  |
| Height Page                                                         | EQ DC Gain                                            | 0 dB                        | 0 dB                   | 0 dB      | 0 dB                        | 0 dB                  | 0 dB                   | 0 dB                     | 0 dB                                |  |  |

7. To load the EEPROM settings back from the hex file, click the *Load from Hex File* button, select the hex file you saved, then click the *Write to EEPROM* button and wait for the green dot.

|                                                     |                           | S              | igCor     | Archi               | tect 3.2                                                                  | *When in Demo Mod | e, click Apply o      | the profile Configuration | Der<br>Page to enable access to ot |
|-----------------------------------------------------|---------------------------|----------------|-----------|---------------------|---------------------------------------------------------------------------|-------------------|-----------------------|---------------------------|------------------------------------|
| tion ^                                              | Base Header Details       |                |           |                     |                                                                           |                   |                       |                           |                                    |
| 160PR410<br>Configuration<br>Low Level Page         | CRC Speed Sele<br>400 KH  | 4 Bytes 🗸      |           | Load From<br>EEPROM | e Wr                                                                      | ROM               | Load From<br>Hex File | Write to EEPROM Hex       |                                    |
| EEPROM Page<br>High Level Page                      |                           |                |           |                     |                                                                           | Write Suc         |                       |                           |                                    |
| System Page                                         | Device Configuration Deta | ils            |           |                     |                                                                           | EPROM Data Table  |                       |                           |                                    |
| 160PT801                                            | No. of Devices            | No. of Configs | Data Byte | e 1                 | Config Assignme                                                           | nt Tree A         | pply                  |                           |                                    |
| Low Level Page                                      | 2 🔹                       | 2              | EQ Bo     | ost 1               | Device                                                                    | Config            | ~                     | Address                   | EEPROM Data                        |
| EEPROM Page     High Level Page     Diagnostic Page | Config Select             | Channel Select |           | 2 ~                 | Device                                                                    | 0 0x18,0x1        | 9                     | 0x00                      | 0x22                               |
|                                                     | 1 All Channels            |                | EQ Bo     | ost 2               | Chan                                                                      | nel 0 0           |                       | 0x01                      | 0x00                               |
| Eve Monitor Page                                    |                           |                |           | 0 ~                 | Chan                                                                      | nel 1 0           |                       | 0x02                      | 0x00                               |
| 320PR8xx                                            | Device Select             | Mask Select    | -         |                     | Channel 3                                                                 | nel 2 U           |                       | 0x03                      | 0x04                               |
| Configuration                                       | 1 🗸                       | 0              | Data Byte | e 2                 | Channel 4<br>Channel 5<br>Channel 5<br>Channel 6<br>Channel 7<br>Device 1 |                   |                       | 0x04                      | 0x30                               |
| EPROM Page                                          | Data Length               | EQ Index       | Mut       | e EQ                |                                                                           |                   |                       | 0x05                      | 0x03                               |
| High Level Page                                     | 3 🖨                       | 7              | -         |                     |                                                                           |                   |                       | 0x06                      | 0x81                               |
| ye Height Page                                      |                           |                | Data Byt  | e 3                 |                                                                           |                   |                       | 0x07                      | 0xB8                               |
| System Page                                         | Load From                 | Write to       | EQ DO     | Gain                |                                                                           |                   | IB                    | 0x08                      | 0x00                               |
| Configuration                                       | Device                    | Device         |           | 0 dB                | Chan                                                                      | Channel 0 1       |                       | 0x09                      | 0x05                               |
| ow Level Page                                       | Config Data               |                | EQ Bo     | ost 1 (2nd Order)   | Chan                                                                      | el 1 1            |                       | 0x0A                      | 0x30                               |
| High Level Page                                     | × 30 × 13 × 81            | × 10 × 0 ×     | D         | 1 🗸                 | Chan                                                                      | nel 3 1           | ~                     | 0x0B                      | 0x13 ¥                             |
| ye Height Page<br>System Page<br>560MB810           | Major Channel Settings :  | Device 0 🗸     |           |                     |                                                                           |                   |                       |                           |                                    |
| Configuration<br>High Level Page                    | Parameters                | Channel 0      | Channel 1 | Channel 2           | Channel 3                                                                 | Channel 4         | Channel 5             | Channel 6                 | Channel 7                          |
| ow Level Page                                       | EQ Index                  | 3              | 3         | 3                   | 3                                                                         | 3                 | 3                     | 3                         | 3                                  |
| EPROM Page                                          | EQ Boost 1                | 0x07           | 0x07      | 0x07                | 0x07                                                                      | 0x07              | 0x07                  | 0x07                      | 0x07                               |
| 20PR412-421                                         | EQ Boost 2                | 0x00           | 0x00      | 0x00                | 0x00                                                                      | 0x00              | 0x00                  | 0x00                      | 0x00                               |
| Configuration                                       | Mute EQ                   | Unmute         | Unmute    | Unmute              | Unmute                                                                    | Unmute            | Unmute                | Unmute                    | Unmute                             |
| low Level Page                                      | EQ Boost 1(2nd Order)     | EQ Bypass      | EQ Bypass | EQ Bypass           | EQ Bypass                                                                 | EQ Bypass         | EQ Bypas              | s EQ Bypass               | EQ Bypass                          |
| ye Height Page                                      | EQ DC Gain                | 0 dB           | 0 dB      | 0 dB                | 0 dB                                                                      | 0 dB              | 0 dB                  | 0 dB                      | 0 dB                               |

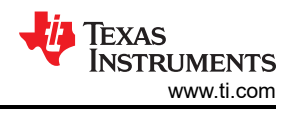

## 4 High Level Page

The DS320PR810 redriver features a continuous-time linear equalizer (CTLE) that applies high-frequency boost and low-frequency attenuation to help equalize the frequency-dependent insertion loss effects of a passive channel.

This page is used to quickly and easily adjust the CTLE settings as needed for your specific application. A further description of this feature is described in Section 7.3 of the DS320PR810 data sheet.

The high level page also contains a device status page which shows which channels are detecting a signal.

1. After clicking on the high level tab, the device status page will be shown. Each channel status will be updated sequentially, and appear green if a signal is detected and red if a signal is not detected. The current EQ settings will also be shown next to each channel.

|                                                                                                    | SigCon Archi                                                   | itect 3.2 Demo "When in Demo Mode, click Apply on the profile Configuration Page to enable access to other                                                                    |
|----------------------------------------------------------------------------------------------------|----------------------------------------------------------------|----------------------------------------------------------------------------------------------------|
| on ^                                                                                                    | Device Select                                                  | 😅 Load From File 🛛 🕁 Save To F                                                                                                    |
| ow Level Page<br>EPROM Page<br>ligh Level Page                                                           | Channel Select Update Time(in_ms) Channel 0 5000               | Reset Device Series Device                                                                                                    |
| stem Page<br>60PT801<br>onfiguration                                                                     | Device Status                                                  | Block Diagram                                                                                                    |
| ow Level Page<br>EPROM Page<br>igh Level Page                                                            | Continuous Status Update                                       | Updated DS1 Channel 3.                                                                                                    |
| ye Monitor Page<br>20PR8xx<br>configuration<br>ow Level Page<br>EPROM Page<br>igh Level Page             | DS1 Rx P Detected EEPROM Load Complete Channel 0 Rx N Detected | Default         EQ Index         0         EQ Boost 1         0         EQ Boost 1 (2nd Order)           0 dB         EQ DC Gain         0         EQ Boost 2         Mute EQ |
| ve Height Page<br>stem Page<br>20PR1601<br>onfiguration<br>ow Level Page<br>EPROM Page<br>ich Level Page | DS1 Rx P Detected EEPROM Load Complete Channel 1 Rx N Detected | Default         EQ Index         0         EQ Boost 1         0         EQ Boost 1 (2nd Order)           0 dB         EQ DC Gain         0         EQ Boost 2         Mute EQ |
| ye Height Page<br>Sistem Page<br>50MB810<br>onfiguration<br>Igh Level Page<br>w Level Page               | DS1 Rx P Detected EEPROM Load Complete Channel 2 Rx N Detected | Default         EQ Index         0         EQ Boost 1         0         EQ Boost 1 (2nd Order)           0 dB         EQ DC Gain         0         EQ Boost 2         Mute EQ |
| PROM Page<br>e Height Page<br>20PR412-421<br>onfiguration<br>w Level Page<br>gh Level Page               | DS1 Rx P Detected EEPROM Load Complete Channel 3 Rx N Detected | Default         EQ Index         0         EQ Boost 1         0         EQ Boost 1 (2nd Order)           0 dB         EQ DC Gain         0         EQ Boost 2         Mute EQ |

2. Click on the *Block Diagram* tab to show the following screen. Here, we can adjust the EQ values for each channel. Select a device and channel from the drop-down menu.

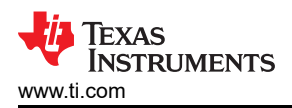

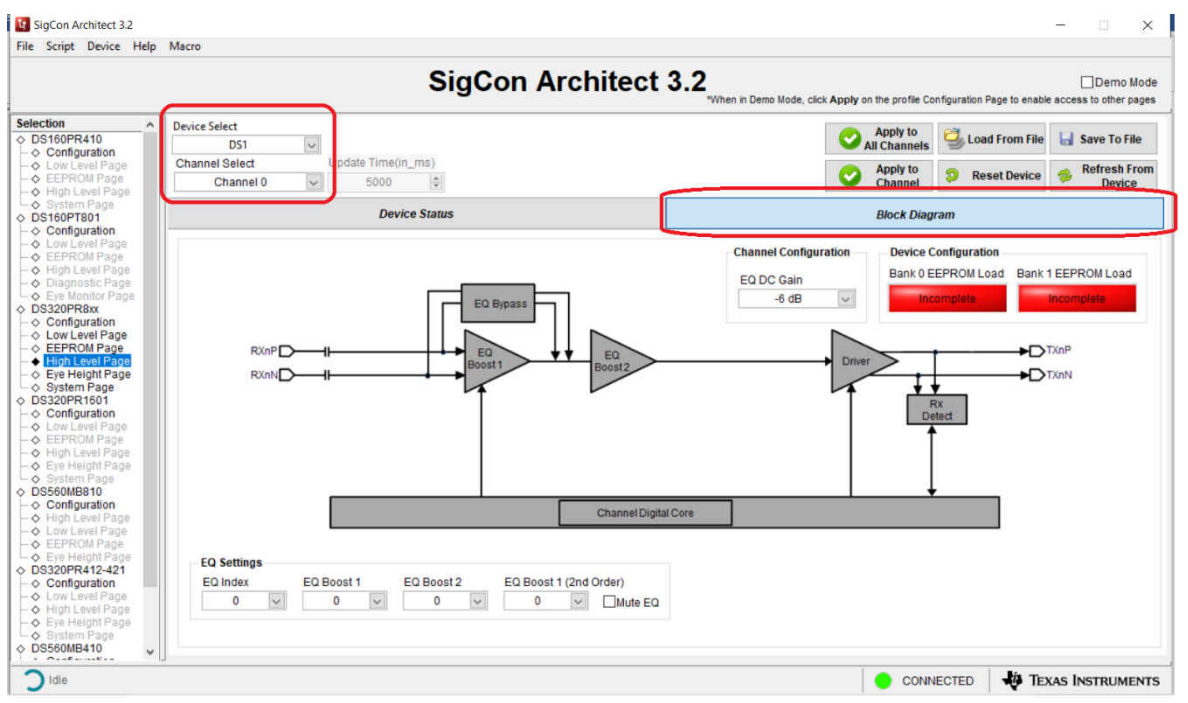

3. Select the desired EQ settings and DC gain. The *EQ Index* drop-down menu is the easiest way to quickly adjust the amount of equalization applied. After selecting an Index value, the Boost 1, Boost2, and Boost 1 (second order) fields will automatically populate. The user can adjust each boost value for finer tuning as needed. Refer to table 7-1 of the DS320PR810 data sheet for more information. Click the *Apply to Channel* or *Apply to All Channels* button to apply the changes.

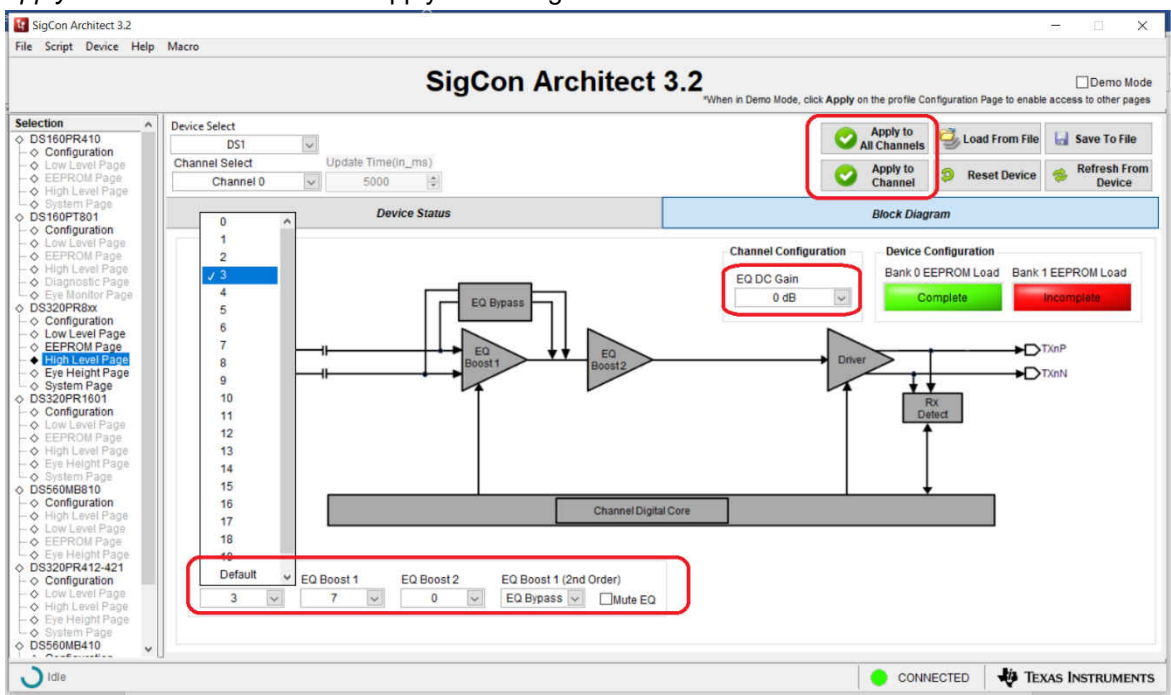

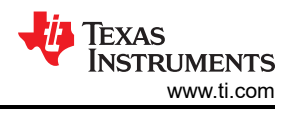

## 5 Eye Height Page

#### Note

This page is currently under development and the provided results might not be accurate

This page can assist the user in tuning the CTLE settings to best match their system. Use it to display the eye height of the signal passing through the redriver, for all 20 CTLE index settings. Select the channel you would like to test, and click the *Sweep CTLE* button. The redriver will automatically detect the eye height with each index setting and display it in the plot below.

Note that this plot displays the eye heights directly at the output pins of the redriver. It is recommended to also use other lane margining tools to monitor signal quality at each end of the link. This tool should only be used as a reference and cannot guarantee optimal system performance based on this plot alone.

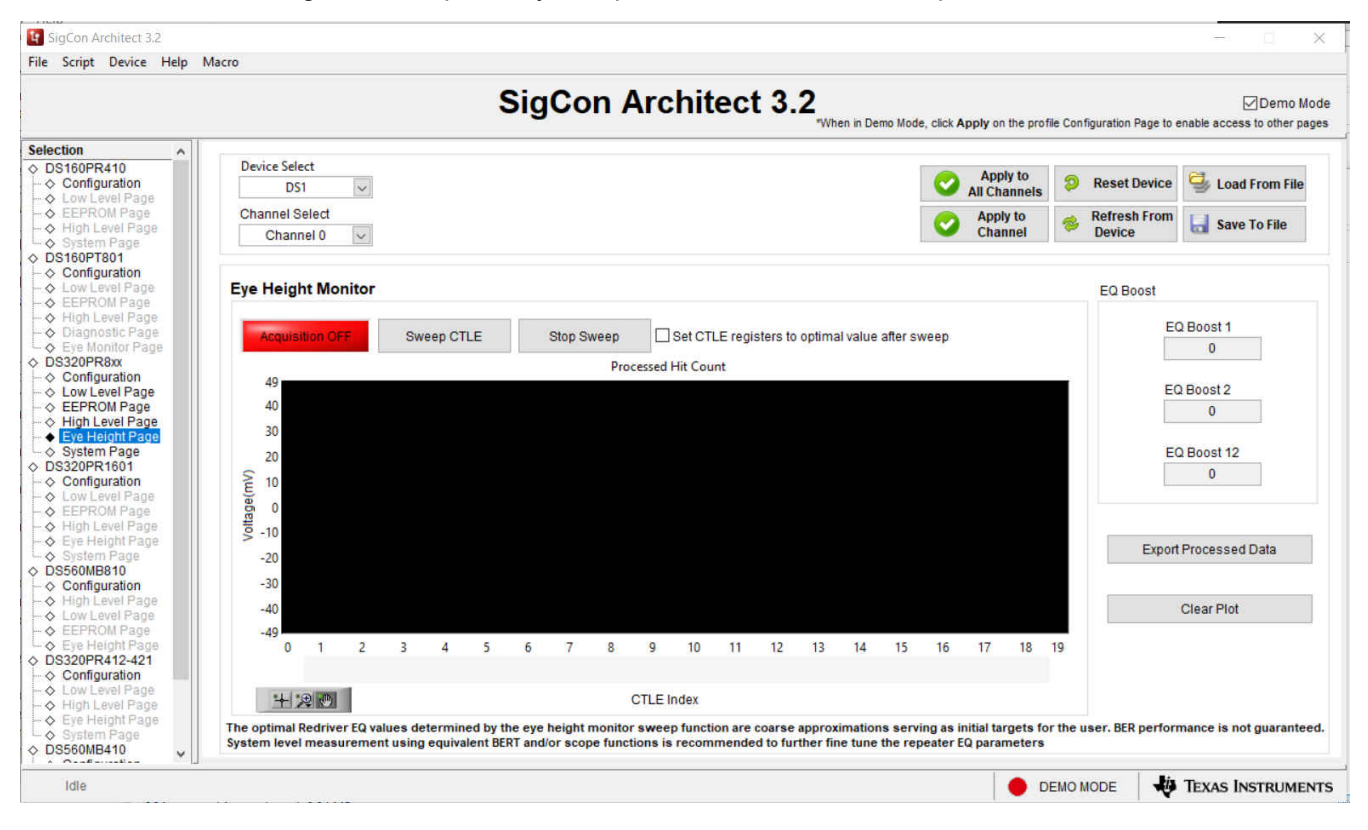

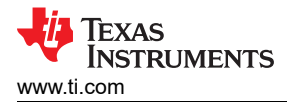

## 6 System Page

This page allows users to estimate optimal CTLE settings for their application, based on known pre and post channel losses. This feature is also available in Demo Mode.

1. Enter the known Pre and Post-channel losses into each of the boxes. The GUI will show whether the losses are within the limit of the redriver or not.

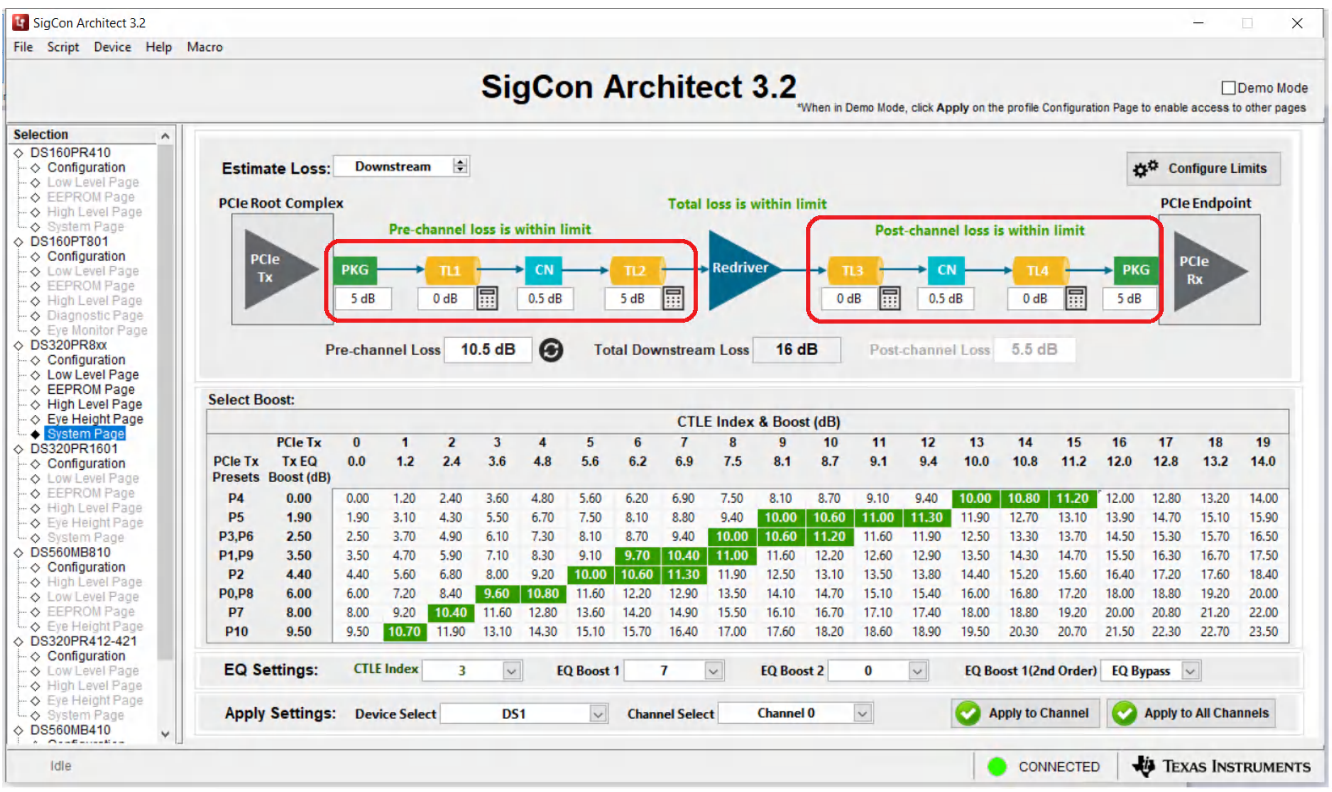

2. Click the calculator button next to the transmission lines to calculate loss for PCB traces. Enter the trace material, width, length, and so on, and then click the *Apply* button.

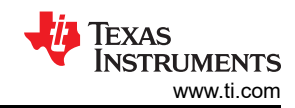

#### 😨 SiaCon Archi File Script Device Help Macro SigCon Architect 3.2 Demo Mode en in Demo Mode, click Apply on the profile Configuration Page to enable access to other pages Transport Layer Loss Calculator Selection ♦ DS160PR410 Downstream ở<sup>‡</sup> Configure Limits Estimate Loss: Configuration Transport Laver 0 **PCIe Endpoint** PCIe Root Complex Typical FR4 Material ~ Pre-channel loss is t-channel loss is within limit ♦ DS160PT801 0.02 Configuration df .... dk 4 6.51 dE 2 dB 0 dB 5 dB 5 dB Frequency 8 GHz ♦ DS320PR8xx Pre-channel Loss 17.51 dl 7 dB US320PR8xx Configuration Low Level Page EEPROM Page High Level Page Eye Height Page System Page channel Loss Width 5 mils Select Boost: Constant 2.3 13 14 15 17 18 ♦ DS320PR1601 PCIe Tx 12 16 Loss per inch 1.3 dB/in PCle Tx Tx EQ 0.0 1.2 2.4 3.6 9.4 10.0 10.8 11.2 12.0 12.8 13.2 14.0 Configuration 0 Presets Boost (dB) 0 P4 0.00 1.20 2,40 3.60 9,40 10.00 10.80 11.20 12.00 12.80 13.20 14.00 0.00 P5 1.90 1.90 3.10 4.30 5.50 Length 5 inch 11.30 11.90 12.70 13.10 13.90 14.70 15.10 15.90 P3,P6 2.50 2.50 3.70 4.90 6.10 11.90 12.50 13.30 13.70 14.50 15.30 15.70 16.50 ♦ DS560MB810 7.10 Total Loss P1.P9 3.50 3.50 4.70 5.90 6.51 dB 12.90 13.50 14.30 14.70 15.50 16.30 16.70 ♦ Configuration P2 4.40 8.00 16.40 17.20 17.60 18.40 4.40 5.60 6.80 13.80 14.40 15.20 15.60 16.00 16.80 17.20 18.00 P0.P8 6.00 6.00 7.20 8.40 9.60 15.40 18.80 19.20 20.00 P7 8.00 8.00 9.20 10.40 11.60 17.40 18.00 18.80 19.20 20.00 20.80 21.20 22.00 $Atten \left[\frac{dB}{in}\right] \sim \frac{1}{Width[mils]} * \sqrt{Freq[GHz]} + Constant * Freq[GHz] * df * \sqrt{dk}$ P10 9.50 10.70 11.90 13.10 20.30 20.70 21.50 22.30 9.50 22.70 23.50 18.90 19.50 ♦ DS320PR412-421 Configuration **CTLE Index** ~ EQ Settings: 17 EQ Boost 1(2nd Order) 15 ~ C Apply Close Apply Settings: Device Select Apply to Channel Apply to All Channels D ♦ DS560MB410 C, Idle CONNECTED TEXAS INSTRUMENTS

3. The table will highlight suggested CTLE values for each PCIe Tx Preset, based on the losses you entered. You can use the lowest part of the screen to apply these CTLE settings, or do it from the high-level page. Note that these are only estimated values and are not guaranteed to be the best settings. Further IBIS model simulation, or bit error rate testing can be used to further determine the optimal redriver settings.

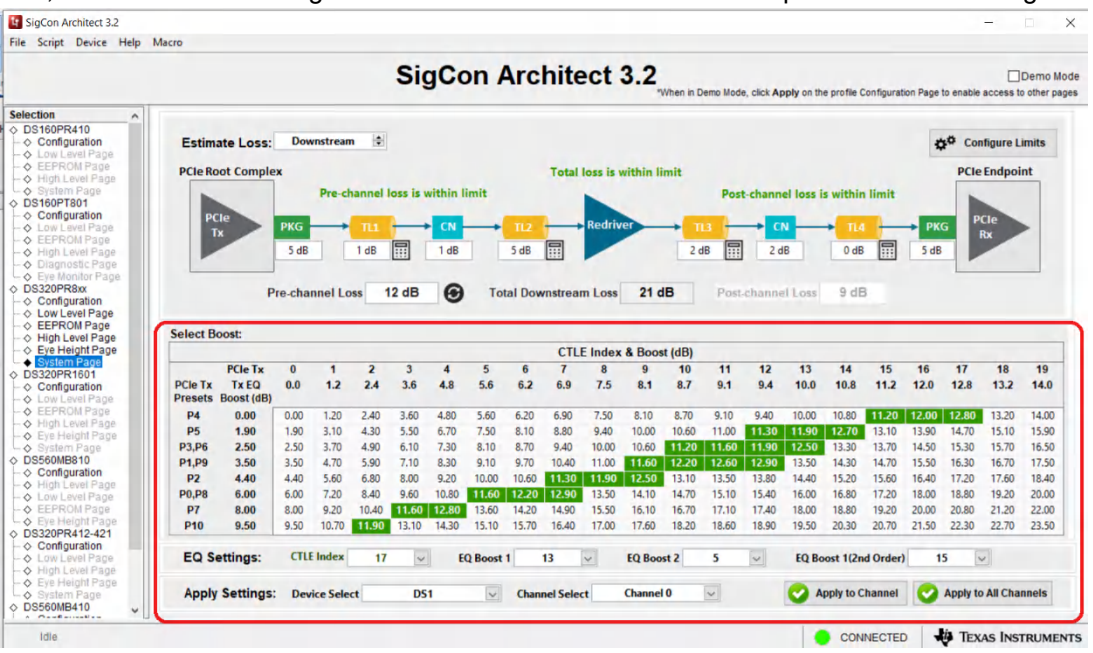

System Page

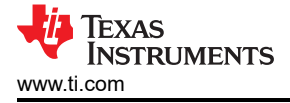

#### 7 References

• Texas Instruments, DS320PR810 Eight-Channel Linear Redriver for PCIe 5.0, CXL 1.1 data sheet.

### IMPORTANT NOTICE AND DISCLAIMER

TI PROVIDES TECHNICAL AND RELIABILITY DATA (INCLUDING DATA SHEETS), DESIGN RESOURCES (INCLUDING REFERENCE DESIGNS), APPLICATION OR OTHER DESIGN ADVICE, WEB TOOLS, SAFETY INFORMATION, AND OTHER RESOURCES "AS IS" AND WITH ALL FAULTS, AND DISCLAIMS ALL WARRANTIES, EXPRESS AND IMPLIED, INCLUDING WITHOUT LIMITATION ANY IMPLIED WARRANTIES OF MERCHANTABILITY, FITNESS FOR A PARTICULAR PURPOSE OR NON-INFRINGEMENT OF THIRD PARTY INTELLECTUAL PROPERTY RIGHTS.

These resources are intended for skilled developers designing with TI products. You are solely responsible for (1) selecting the appropriate TI products for your application, (2) designing, validating and testing your application, and (3) ensuring your application meets applicable standards, and any other safety, security, regulatory or other requirements.

These resources are subject to change without notice. TI grants you permission to use these resources only for development of an application that uses the TI products described in the resource. Other reproduction and display of these resources is prohibited. No license is granted to any other TI intellectual property right or to any third party intellectual property right. TI disclaims responsibility for, and you will fully indemnify TI and its representatives against, any claims, damages, costs, losses, and liabilities arising out of your use of these resources.

TI's products are provided subject to TI's Terms of Sale or other applicable terms available either on ti.com or provided in conjunction with such TI products. TI's provision of these resources does not expand or otherwise alter TI's applicable warranties or warranty disclaimers for TI products.

TI objects to and rejects any additional or different terms you may have proposed.

Mailing Address: Texas Instruments, Post Office Box 655303, Dallas, Texas 75265 Copyright © 2022, Texas Instruments Incorporated